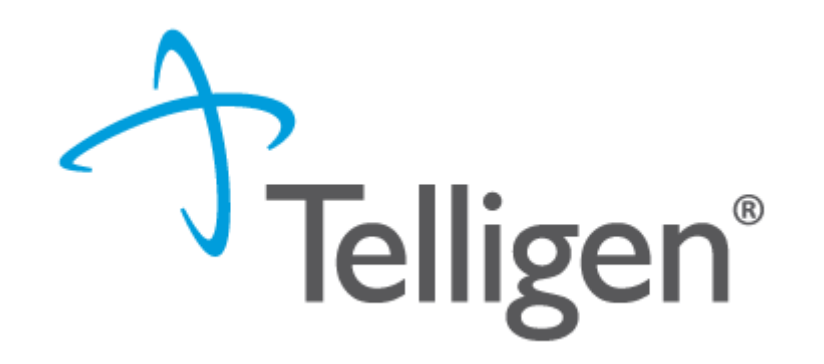

## **Colorado Medicaid:**

**Provider Portal Training** 

February 2020

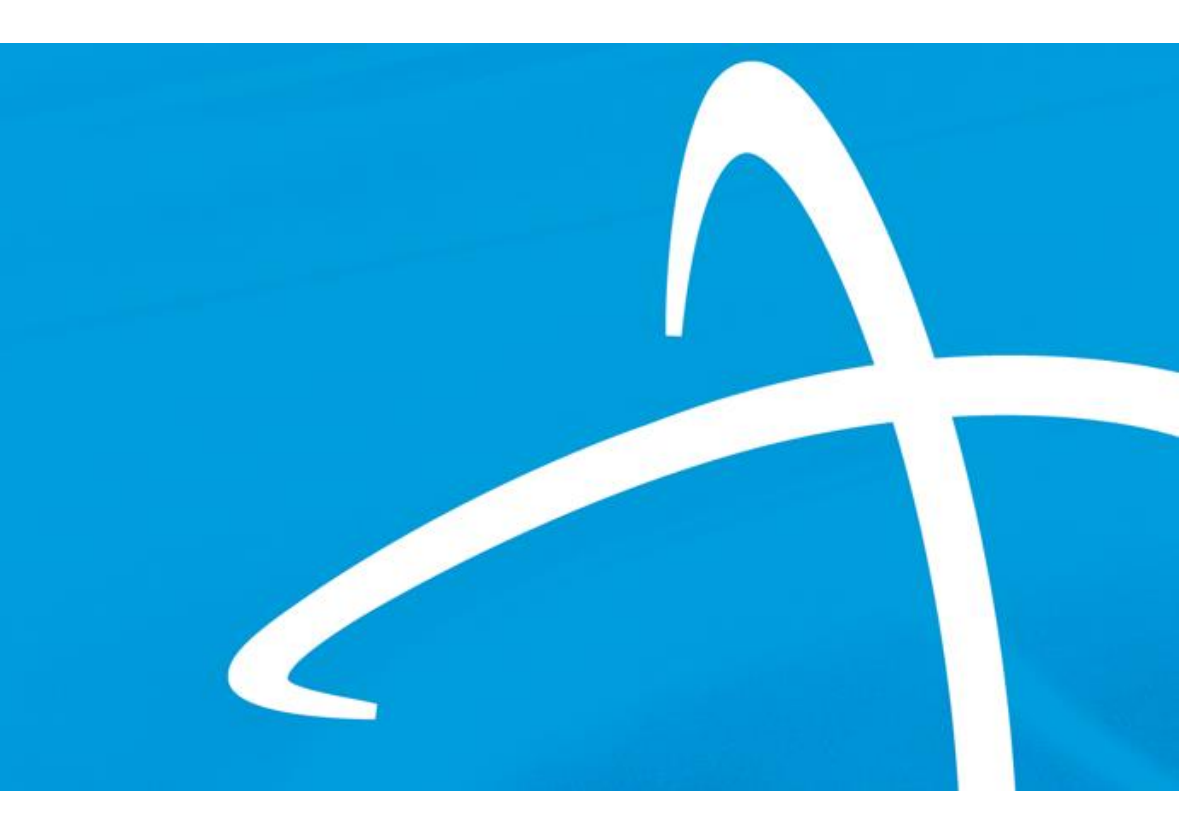

### Agenda

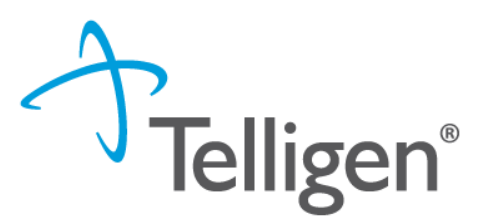

- Submitting a Review Request
- View Request Status and Outcomes
- Extension (Continuation of Services), 1<sup>st</sup> Level Appeals (Reconsideration), and Reopens
- Where to go for assistance
- Questions

# Submitting a Review Request

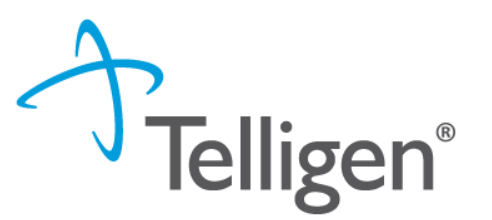

- Beginning <u>Monday, March 1, 2021</u>, case management agencies will submit review requests using the Qualitrac system via a Provider Portal.
- Your Organization must first complete the online registration process and designate one or more individuals within your organization who will create user accounts for providers within your organization.
- Once registered, you will receive a username and instructions to create a unique password.
- You will access the Qualitrac Provider Portal at <u>Long-Term Services and Supports</u> <u>Training | Colorado Department of Health Care Policy and Financing</u>

Telligen®

- Monitor this website for ongoing information pertaining to the Provider Portal and the review process.
- Training documents, the link for Portal Registration, and the link to the Portal will be available on this page

| COLORADO<br>Department of Health Care<br>Policy & Financing         |                                    |  |  |  |
|---------------------------------------------------------------------|------------------------------------|--|--|--|
| Home For Our Members For Our Providers Fo                           | or Our Stakeholders About Us       |  |  |  |
| For Our Providers • Provider Services • Provider Training • Long-Te | erm Services and Supports Training |  |  |  |
| Long-Term Services and Supports Training                            |                                    |  |  |  |
| <u>Resources</u>                                                    | Waiver Charts & Flow Charts        |  |  |  |

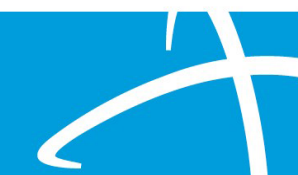

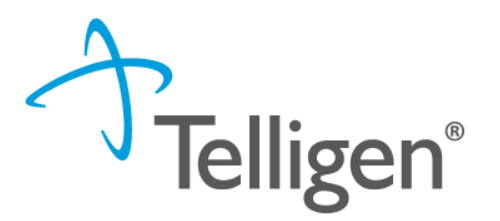

 Scroll down the page to the section titled Telligen's Qualitrac Review and Provider Portal

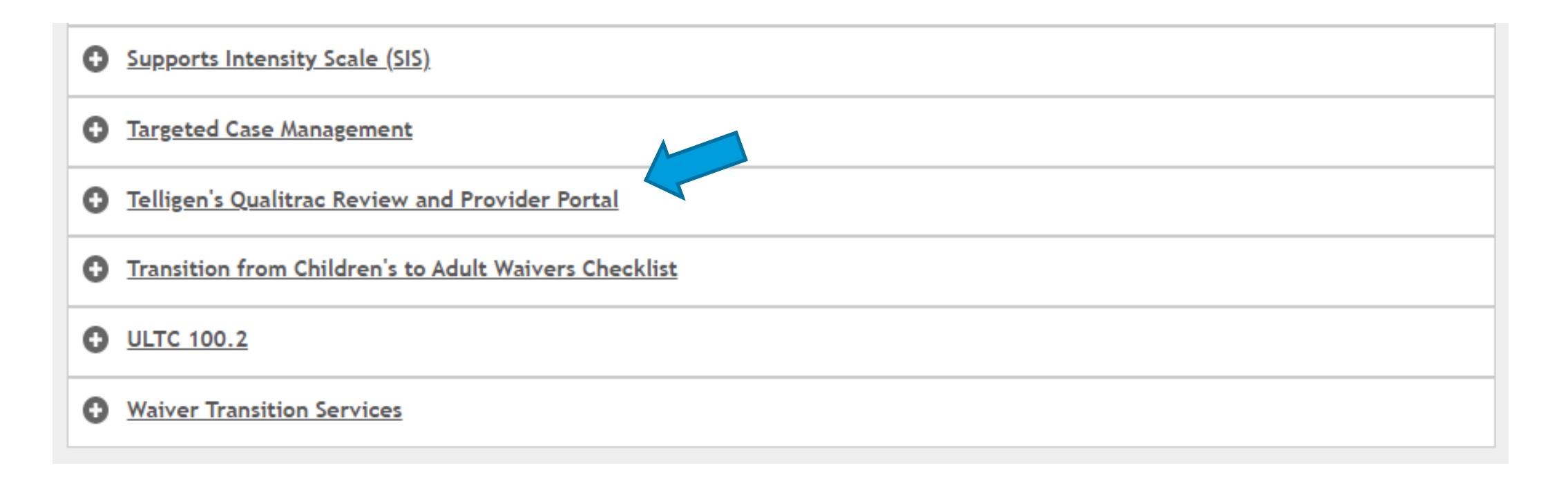

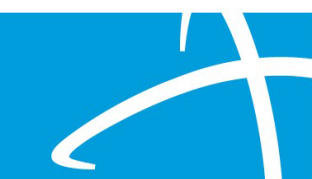

#### On the sign-in page:

- 1. Enter the username you were assigned.
- 2. Use the password you established.
- 3. Click **SIGN IN** to access the system.

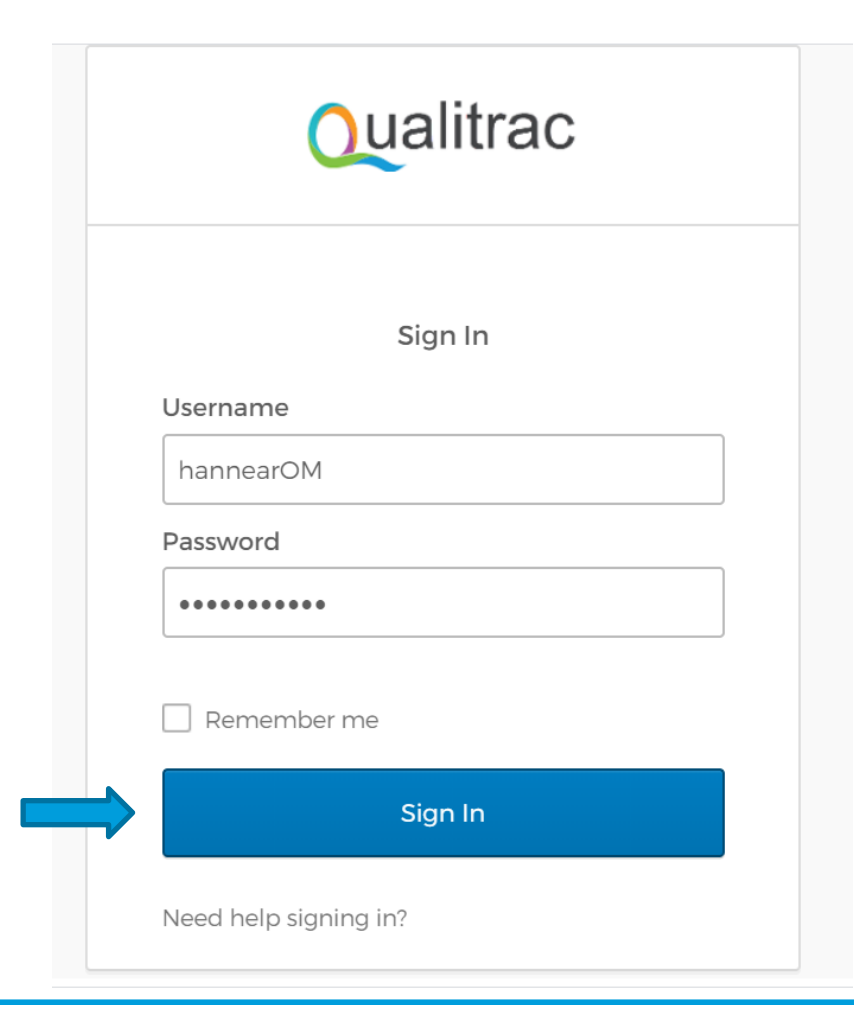

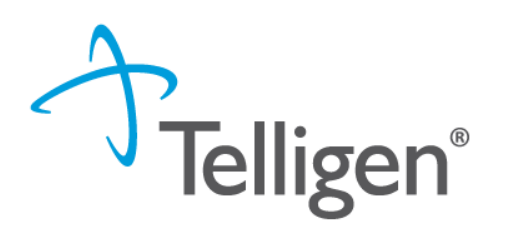

- There is a blue "Need help signing in?" link below the sign-in button. This can be used to change/reset your password whenever needed.
- Do not bookmark this page.
   The security around the log-in page will cause issues the next time you log in.

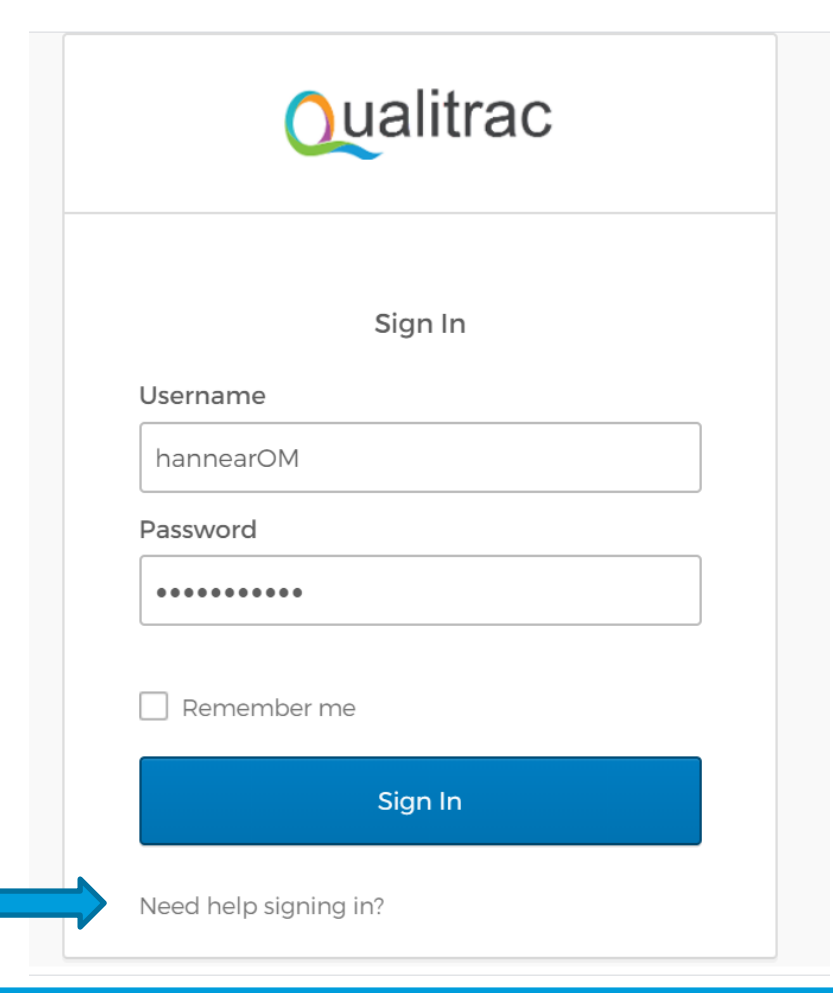

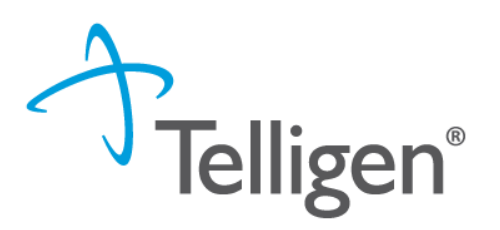

- The Reset Password modal will open and ask you to enter your username.
   Please enter the username you utilize to log in to the system. Do not enter your email address.
- The system will recognize your user id, find the email associated to your account and send you an email with a link to reset your password.

|            | Qualitrac       |
|------------|-----------------|
|            | Reset Password  |
| Usernar    | ne              |
| swilsor    |                 |
|            | Reset via Email |
| Back to \$ | iign In         |

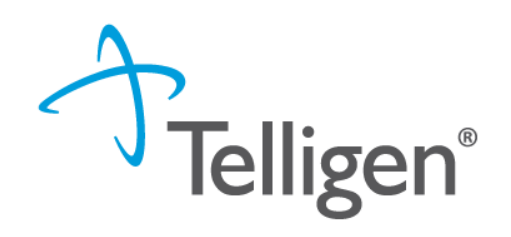

#### **Qualitrac Landing Page**

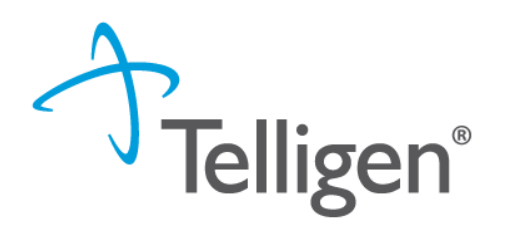

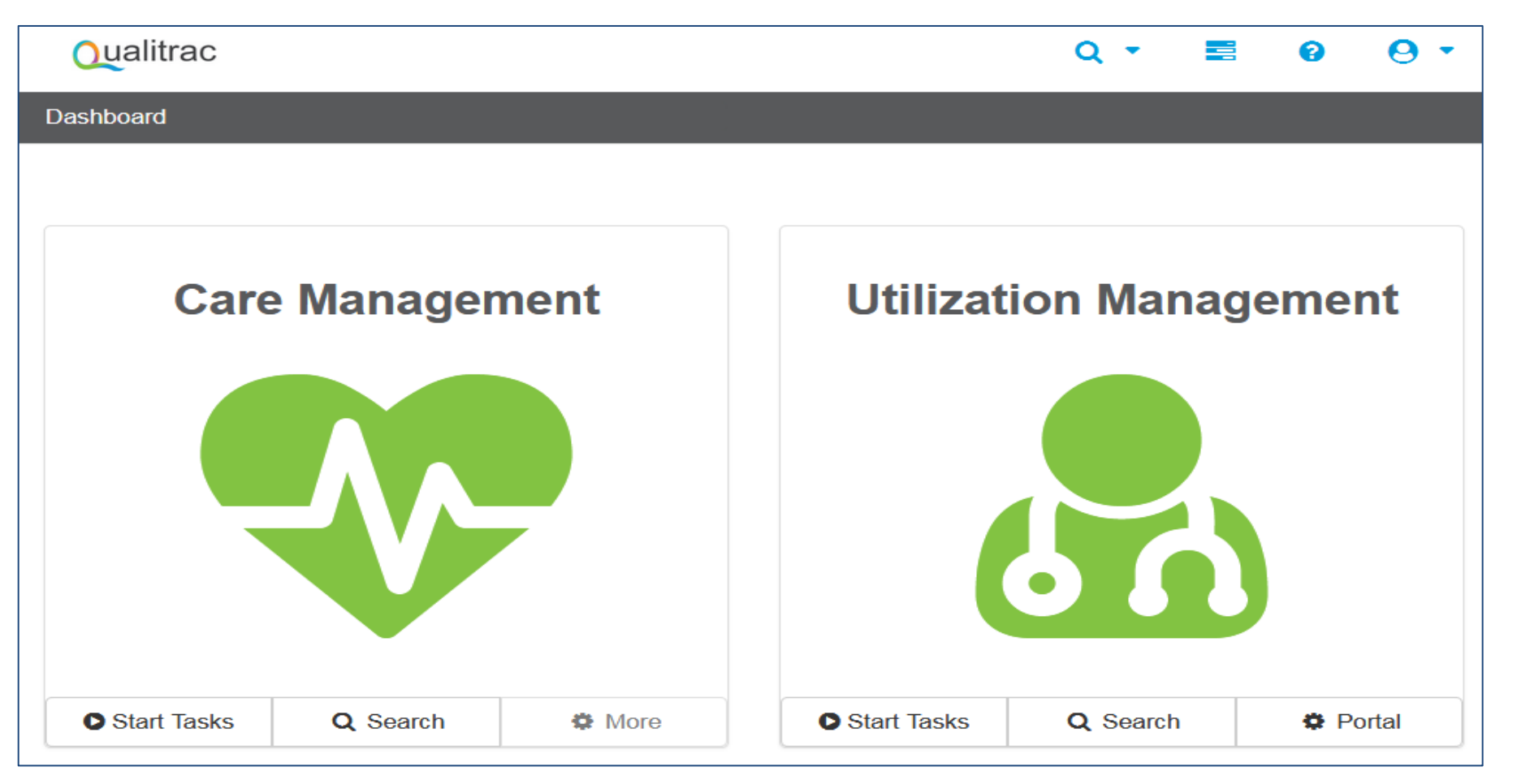

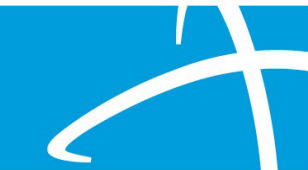

### **Navigational Tools**

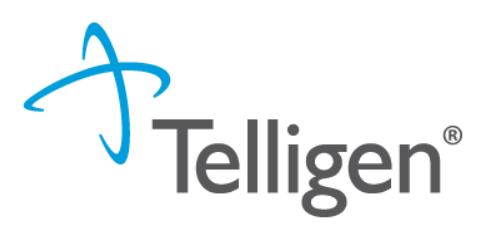

This is the Provider Portal Menu Bar. This will remain available to you wherever you are in the system.

- Qualitrac The Qualitrac logo will take you back to the landing page from wherever you are currently working in the system.
  - The "magnifying glass" will open search options for you to search for a specific case or a specific member.
  - This icon indicates the task queue. This is where you will go to complete any assigned tasks such as Requests for Information.
  - This icon will take you to the Knowledge Center. The Knowledge Center provides user guides, FAQs and Tip Sheets.
  - Selecting this icon will allow you to view and manage your profile. Here you can make changes to your phone number, email address, etc.

### **Utilization Management Module**

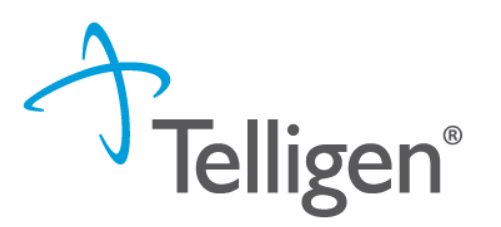

- Start Tasks will take you to the task queue to view tasks that have been assigned to you, such as requests for additional information.
- Search will allow you to search for a member or a case, just like the magnifying glass at the top of the page.

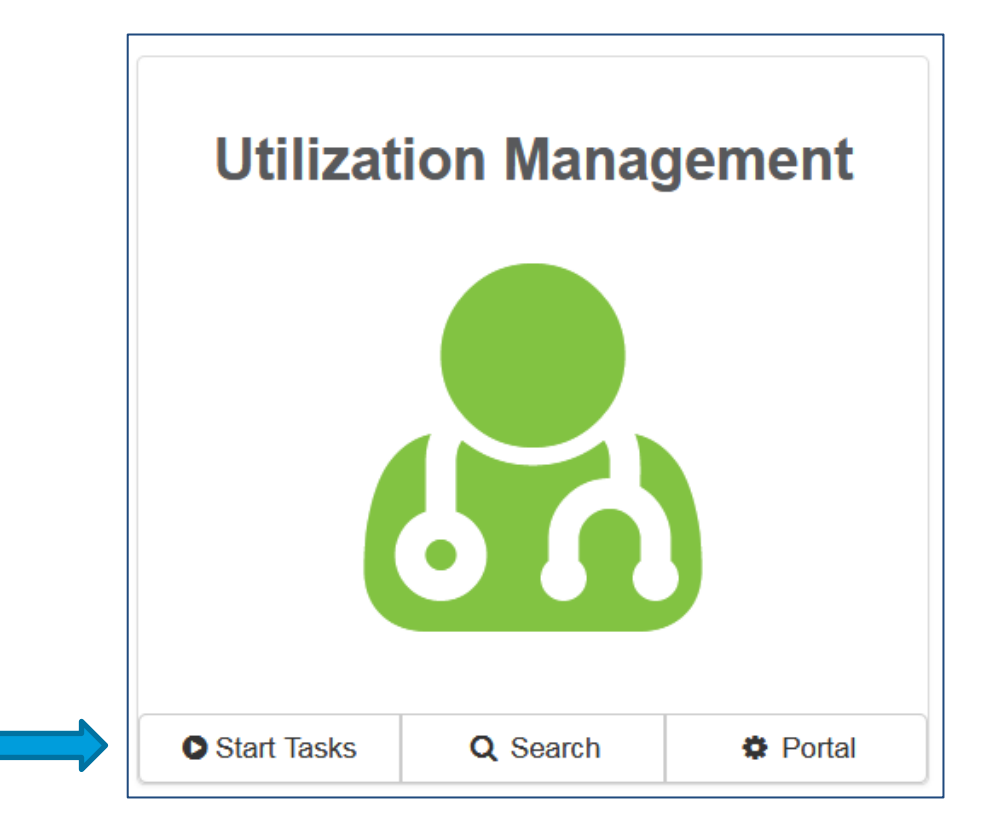

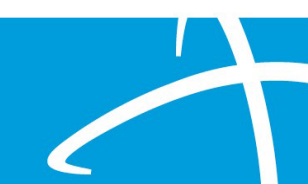

#### Find a member

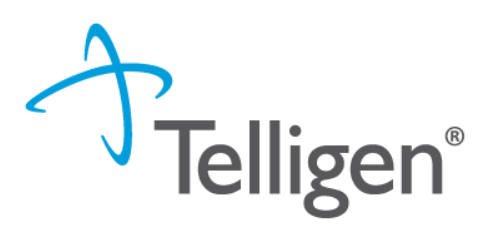

Portal

Click **Search** to find a member and start your **Utilization Management** review request. 0 Start Tasks Q Search

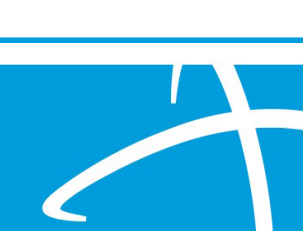

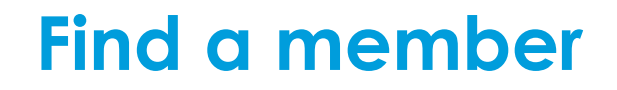

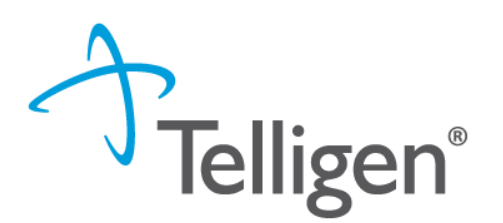

- There are two ways to find the member in our system.
- 1. Enter the Member ID and Date Of Birth
- 2. Enter the Member First Name, Last Name and Date of Birth

| Member ID *  |             | Date Of Birth * |       |
|--------------|-------------|-----------------|-------|
| Member ID    |             | MM/DD/YYYY      | Searc |
|              |             |                 |       |
|              |             |                 |       |
|              |             |                 |       |
|              |             |                 |       |
|              |             |                 |       |
| First Name * | Last Name * | Date Of Birth * |       |
| First Name * | Last Name * | Date Of Birth * |       |

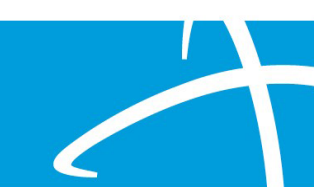

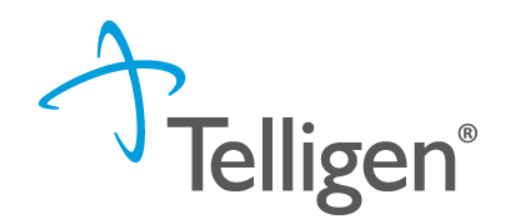

- 1. Enter the Member ID and Date Of Birth and then click Search.
- 2. The Member ID and the Date of Birth must match the member data in in our system. If it does not match, please confirm the member information and try again.

| Member ID * | Date Of Birth * |        |
|-------------|-----------------|--------|
| 423076646   | 07/17/1991      | Search |
|             |                 |        |
|             |                 |        |

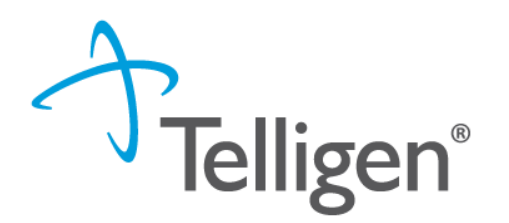

- 1. Enter the member's First Name, Last Name and Date of Birth and then click Search.
- 2. The information must match the member data in our system. If it does not match, please confirm and try again.
- 3. NOTE: Many first names have various versions i.e., James, Jim, Jimmy. Your entry must match our system data

| earch |
|-------|
| 5     |

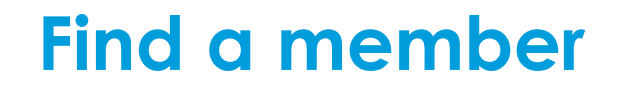

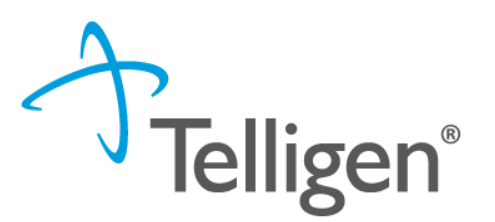

If the member exists in the system, the search results will be listed here. Click on any
of the data fields in blue to access the member information or to start a new review
for the member.

| Dashboard / Task Queue |               |         |                             |             |    |                 |                 |
|------------------------|---------------|---------|-----------------------------|-------------|----|-----------------|-----------------|
| Scheduled Tasks        | Member Search | Cases   | Case/Request/Claim Search   |             |    |                 |                 |
| Member ID *            |               |         |                             |             |    | Date Of Birth * | Gender          |
| 423076646              | La            | st Name | First Name                  | Middle Name |    | 07/17/1991      |                 |
| 423076646              | Smi           | ith     | Alex                        |             | 07 | 7/17/1991       | Female          |
| Show 10 v er           | ntries        |         | Showing 1 to 2 of 2 entries |             |    |                 | Previous 1 Next |
|                        |               |         |                             |             |    |                 |                 |

#### Find a member

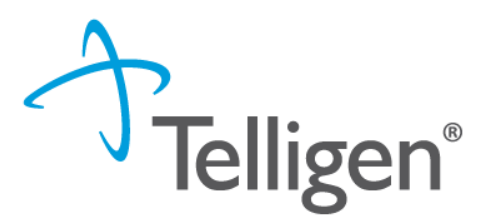

If the member does NOT exist in the system, the Member Not Found alert will appear and you will have the option to Add Member.

| First Name | Middle Name            |  |
|------------|------------------------|--|
|            | Member Not Found.      |  |
|            | Try searching again or |  |
|            | 🛃 Add Member           |  |
|            |                        |  |

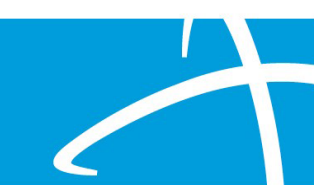

- Complete each of the required fields.
- Fields without the red asterisk are optional.
- When all required fields are complete, click Submit

|              |                                               |                                                                                              | ×                                                                         |
|--------------|-----------------------------------------------|----------------------------------------------------------------------------------------------|---------------------------------------------------------------------------|
|              |                                               |                                                                                              |                                                                           |
| Middle Name  |                                               | Last Name *                                                                                  |                                                                           |
|              |                                               | Doe                                                                                          |                                                                           |
| Birth Date * |                                               | Gender *                                                                                     |                                                                           |
| ✓ MM/DD/YYYY | <b>#</b>                                      |                                                                                              | ~                                                                         |
|              |                                               |                                                                                              |                                                                           |
| Men          | iber Id *                                     |                                                                                              |                                                                           |
| □ N/A *      |                                               |                                                                                              | □ N/A *                                                                   |
|              |                                               |                                                                                              |                                                                           |
| ~            |                                               |                                                                                              |                                                                           |
|              |                                               |                                                                                              |                                                                           |
|              |                                               | Address Line 2                                                                               |                                                                           |
|              |                                               |                                                                                              |                                                                           |
|              |                                               |                                                                                              |                                                                           |
| State *      |                                               | Zip *                                                                                        |                                                                           |
|              | Middle Name Birth Date * MM/DD/YYYY Mem N/A * | Middle Name         Birth Date *         MM/DD/YYYY         Image: Member Id *         N/A * | Middle Name Last Name * Doe Birth Date * Gender * MM/DD/YYYY  Member Id * |

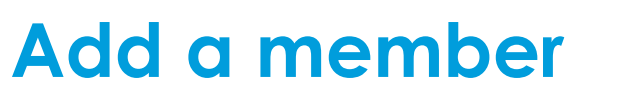

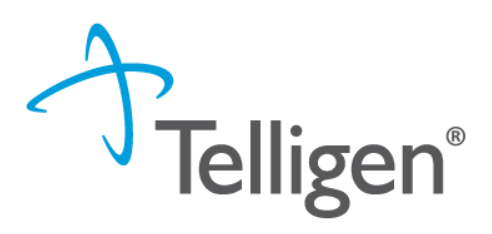

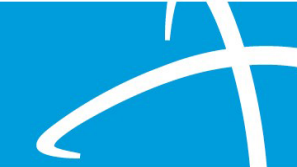

#### **Member Hub**

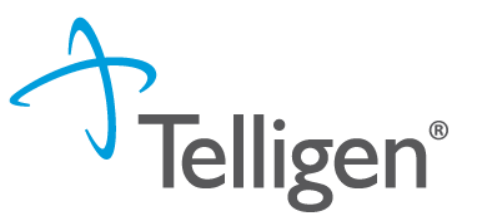

- When the member has been found or created, you will be directed to the Member Hub.
- The Member Hub organizes the request workflow and the member information into several panels. Here you will be able to view information related to this member including his/her contact info and any review requests that have been previously submitted.

| Stephanie Wilson              |                          |                                                      | View Member Details           |
|-------------------------------|--------------------------|------------------------------------------------------|-------------------------------|
| <b>Member ID:</b> 11122233    | <b>Birth:</b> 01/03/1978 | 📞 Phone Number:                                      | Client: Colorado              |
| Utilization Management        |                          |                                                      | View Cases + Add              |
| Showing canceled cases. Hide  |                          |                                                      |                               |
| Show 10 v entries             |                          |                                                      | Search:                       |
| Status 🔶 Case ID 🍦 Request ID | 🔷 Review Type 🍦 Timing   | Treating<br>Prov./Phys. Treating Facility Req. Start | 🔻 Req. End 🍦 Outcome 🍦 Action |
|                               |                          | No data available in table                           |                               |
| Showing 0 to 0 of 0 entries   |                          |                                                      | Previous Next                 |

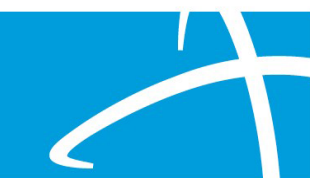

#### **Utilization Management Panel**

Telligen®

- The Utilization Management Panel will display information related to any UM review requests previously submitted for the member.
- Utilization Management Hiding original requests for adjustments. Show Show 10 ✓ entries Search Treating Treating Request ID **Review Type** Status Case ID Timing Req. Start 🚽 Reg. End Outcome Action Prov./Phys. Facility Physician Not Submitted 3543 3555 Administrative Retrospective ... Drug Showing 1 to 1 of 1 entries Previous Next 1
- Use the Add button to start a new request.

#### Add New Request

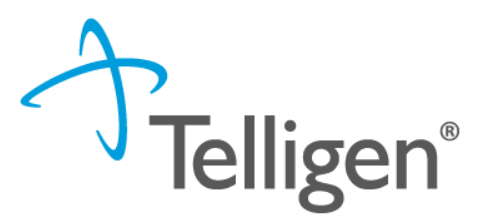

 To begin a new request, you will first fill in the Authorization Request panel. The date and time of your request is completed for you.

| Stephanie Wilson                               |                  | Member ID: 11122233 | DOB: 01/03/1978        |
|------------------------------------------------|------------------|---------------------|------------------------|
| 📞 Phone Number:                                | Client: Colorado |                     |                        |
| Authorization Request                          |                  |                     |                        |
| Date Request Received *<br>02/02/2021 01:38 pm | <b>#</b>         | Review Type *       | ~                      |
| Place of Service *                             | *                | Type of Service *   | ~                      |
| Timing *                                       | ~                |                     |                        |
|                                                |                  |                     | Cancel Add New Request |

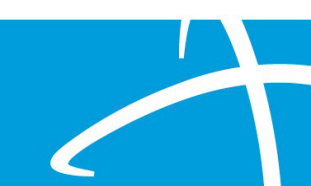

### **Review Type**

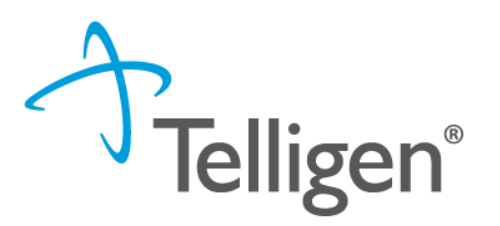

 Review Type: Select the type of review you are requesting from the drop-down list.

#### Review Type \* • Review Type is a required field

|                                              | - |
|----------------------------------------------|---|
|                                              |   |
| CDASS                                        |   |
| CDASS Rapid                                  |   |
| Children's Extensive Services Waiver         |   |
| Children's Home and Community Based Services |   |
| IHSS                                         |   |
| IHSS Rapid                                   |   |
| Over-Cost Containment                        |   |
| Over-Cost Containment Rapid                  |   |
| PASRR Level 1                                |   |

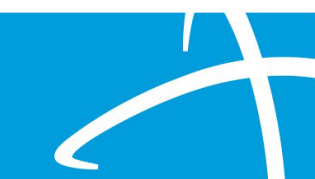

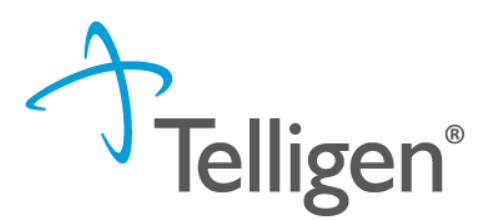

- Place of Service is where the care is provided. The Place of Service will default to Community.
- Type of Service is what type of care is being provided. The Type of Service will default to Home and Community Based Services.

| Authorization Request   |          |                                              |   |
|-------------------------|----------|----------------------------------------------|---|
| Date Request Received * |          | Review Type *                                |   |
| 02/02/2021 01:38 pm     | <b>#</b> | Children's Home and Community Based Services | ~ |
| Place of Service *      |          | Type of Service *                            |   |
| Community               | ~        | Home and Community Based Services            | ~ |
| Timing *                |          |                                              |   |
| Prospective             | ~        |                                              |   |
|                         |          |                                              |   |

### Timing

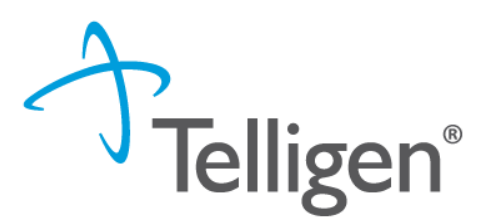

- **Timing** indicates when you are notifying us of the request.
- Prospective A review request submitted prior to receiving services
- Concurrent A review request where services have started but not completed.

| Authorization Request   |   |                                              |   |
|-------------------------|---|----------------------------------------------|---|
| Date Request Received * |   | Review Type *                                |   |
| 02/03/2021 12:50 pm     | Ê | Children's Home and Community Based Services | ~ |
| Place of Service *      |   | Type of Service *                            |   |
| Community               | ~ | Home and Community Based Services            | ~ |
| Timing *                |   |                                              |   |
| Prospective             | ~ |                                              |   |
|                         |   |                                              |   |

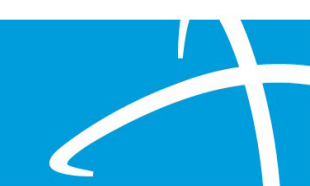

#### **Authorization Request Panel**

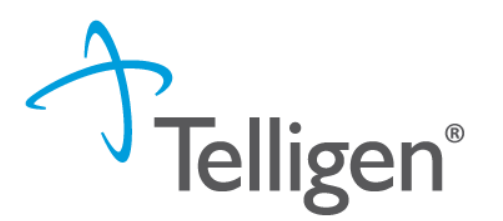

- When all the selections are complete, you will select Add New Request.
- You can select **Cancel** if you've made the request in error.

| Authorization Request   |          |                                              |
|-------------------------|----------|----------------------------------------------|
| Date Request Received * |          | Review Type *                                |
| 02/03/2021 12:50 pm     | <b>#</b> | Children's Home and Community Based Services |
| Place of Service *      |          | Type of Service *                            |
| Community               | ~        | Home and Community Based Services            |
| Timing *                |          |                                              |
| Prospective             | *        |                                              |
|                         |          |                                              |
|                         |          | Cancel 🖪 Add New Request                     |

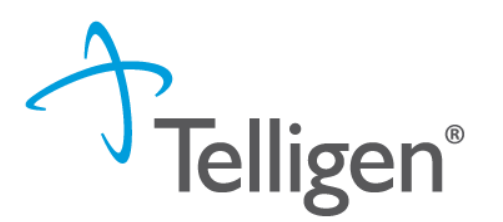

- Next, you will provide Dates of Service information. Indicate the
  - Service Start Date
  - Service End Date

\* All Service Start Dates entered will need to be in the future because only Prospective timings are allowed.

| Dates of Service     |                    |          |
|----------------------|--------------------|----------|
| Service Start Date * | Service End Date * |          |
| 03/01/2021           | 03/31/2021         | <b>#</b> |

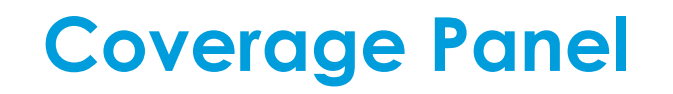

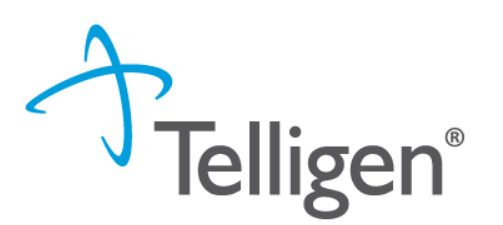

- The Coverage Panel will display information about the member's coverage and eligibility.
- The Medicare Indicator, Third-Party Liability and EPSDT Indicator will default to No/Not Supplied unless there is information in our system from the State eligibility file.
- If the submitter sees a message saying that the member does not appear to be eligible, the submitter must enter information into the Eligibility Comments section to allow the review to be completed and submitted.

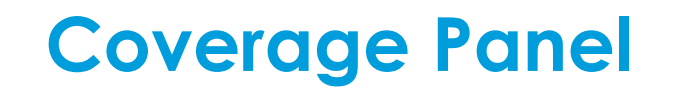

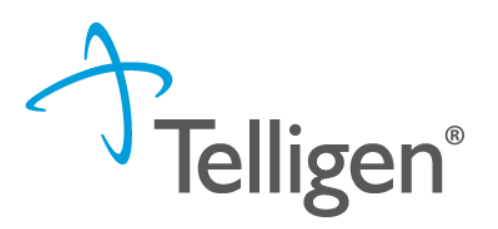

#### Coverage

#### A Member Not Eligible

This member appears to either not meet eligibility requirements or has multiple coverage plans. We cannot confirm eligibility for the entire span of care. Please provide rationale for continuing with this request.

| Group                             | Section                    | Plan          | Start Date                      | End Date |
|-----------------------------------|----------------------------|---------------|---------------------------------|----------|
|                                   |                            | No Coverage I | Found                           |          |
| Medicare Indicator * Not Supplied | Third Party Liability ★ No | ►<br>►        | PSDT Indicator *<br>) Yes () No |          |
|                                   |                            |               |                                 |          |
|                                   |                            |               |                                 | /        |

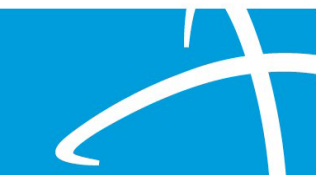

### **Provider Panel**

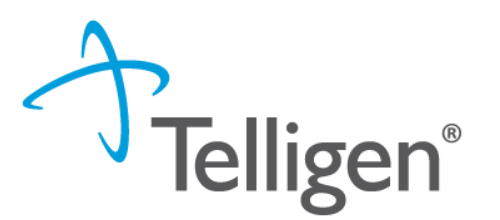

- The next sections ask for information related to the Providers involved in the care of the member for this review.
- Treating Provider and the Ordering Provider are required. You will click the Add button on each line to provide the necessary information.
- The Treating Provider is the entity that will be providing the care.
- The Ordering Provider is the provider that ordered the care.
- There are 5 Other Providers listed. This allows the submitter to enter additional organizations or individuals that need to be involved or aware of this review.

#### **Provider Panel**

Qualitrac

#### Dashboard / Task Queue / Member Hub / Request

A Messages A Rick Jones - TEMP000000010086 - 01/01/2000

0

| Providers *          |      |     |         |       |                  |                     |          |        |
|----------------------|------|-----|---------|-------|------------------|---------------------|----------|--------|
| Туре                 | Name | NPI | Address | Phone | Primary Taxonomy | PPO Redirect Reason | Comments | Action |
| Treating Physician * |      |     |         |       | Not Supplied     |                     |          | + Add  |
| Treating Facility *  |      |     |         |       | Not Supplied     |                     |          | + Add  |
| Ordering Provider *  |      |     |         |       | Not Supplied     |                     |          | + Add  |
| Additional Provider  |      |     |         |       | Not Supplied     |                     |          | + Add  |
| Additional Provider  |      |     |         |       | Not Supplied     |                     |          | + Add  |
| Additional Provider  |      |     |         |       | Not Supplied     |                     |          | + Add  |
| Additional Provider  |      |     |         |       | Not Supplied     |                     |          | + Add  |
| Additional Provider  |      |     |         |       | Not Supplied     |                     |          | + Add  |

(")

Э

O.

Q

Telligen®

0.

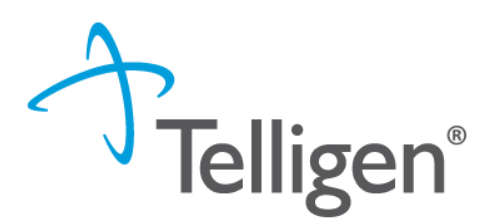

- Clicking Add will open a search box. You can search for providers by entering an NPI or by filling in any of the information boxes provided.
- Medicaid IDs can be entered in the Other ID Number box.
- When you have entered the necessary information, click Search to locate the physician or facility.
- HELPFUL TIP: entering just the NPI or Medicaid ID renders the quickest results

| NPI Number 😧            | Other ID Number 😧 |          | Last / Organization Name | First Name |
|-------------------------|-------------------|----------|--------------------------|------------|
| 1942737440              |                   |          |                          |            |
| City                    | State             | Zip Code | Taxonomy                 |            |
|                         | ~                 | •        |                          | ~          |
| Search using NPPES 😯 ON |                   |          |                          | Q Search   |

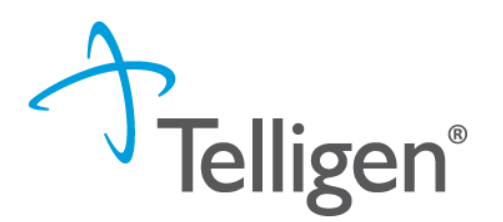

- Clicking Search will return any results that meet the criteria you entered.
- Use the green plus box to the left of the name to select the provider/facility you need for the review.

| Show   | 10          | ✓ entries                    |   |           |     |       |    |                   |   |             |                     |                                         | Searc              | h:                          |   |          |
|--------|-------------|------------------------------|---|-----------|-----|-------|----|-------------------|---|-------------|---------------------|-----------------------------------------|--------------------|-----------------------------|---|----------|
|        | •           | Name                         | ÷ | Network 🖗 | NP  | PI    | \$ | Primary<br>Number | ÷ | Other<br>ID | Туре <sup> (†</sup> | Primary Practice                        | Phone              | Primary<br>Taxonomy         | ¢ | Source 🍦 |
| +      | E<br>(      | BIRCH CARE<br>COMMUNITY, LLC |   |           | 194 | 27374 | 40 |                   |   |             |                     | 656 Dillon Way<br>Aurora, CO, 800116803 | (303) 344-<br>0636 | Skilled Nursing<br>Facility | Ν | IPPES    |
| Sh /in | g 1 t<br>el | to 1 of 1 entries            |   |           |     |       |    |                   |   |             |                     |                                         |                    | Previous                    | 1 | Next     |
| Canc   | el          |                              |   |           |     |       |    |                   |   |             |                     |                                         |                    |                             |   |          |

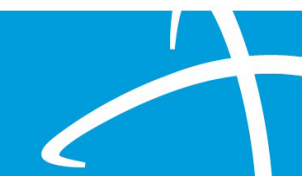

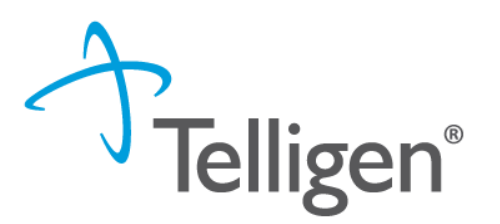

 If the Ordering Provider and the Treating Provider are the same, you can select Copy Treating Provider to Ordering Provider and the system will prepopulate the information for you.

| Providers              | •                            |                                             |                                        |                    |                             |                        |          |         |
|------------------------|------------------------------|---------------------------------------------|----------------------------------------|--------------------|-----------------------------|------------------------|----------|---------|
| Туре                   | Name                         | NPI                                         | Address                                | Phone              | Primary<br>Taxonomy         | PPO Redirect<br>Reason | Comments | Action  |
| Treating<br>Provider   | BIRCH CARE<br>COMMUNITY, LLC | 1942737440                                  | 656 Dillon Way<br>Aurora, CO,<br>80011 | (303) 344-<br>0636 | Skilled Nursing<br>Facility |                        |          |         |
| Ordering<br>Provider * |                              |                                             |                                        | Not Supplied       |                             |                        |          | + Add - |
|                        |                              |                                             |                                        |                    |                             | + Add New              |          |         |
| Provider O             | rganization Visibility       | Copy Treating Provider to Ordering Provider |                                        |                    |                             |                        |          |         |
|                        | · •• •                       |                                             |                                        |                    |                             |                        | _        |         |

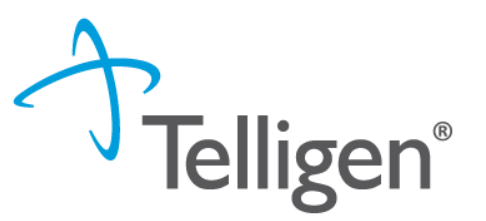

- You will now see the Treating Provider and the Ordering Provider information populated in the Providers panel.
- You can select **Delete** if you've chosen in error.

| Providers            |                       |            |                                        |                    |                             |                        |          |        |
|----------------------|-----------------------|------------|----------------------------------------|--------------------|-----------------------------|------------------------|----------|--------|
| Туре                 | Name                  | NPI        | Address                                | Phone              | Primary<br>Taxonomy         | PPO Redirect<br>Reason | Comments | Action |
| Treating<br>Provider | BIRCH CARE COMMUNITY, | 1942737440 | 656 Dillon Way<br>Aurora, CO,<br>80011 | (303) 344-<br>0636 | Skilled Nursing<br>Facility |                        |          |        |
| Ordering<br>Provider | BIRCH CARE COMMUNITY, | 1942737440 | 656 Dillon Way<br>Aurora, CO,<br>80011 | (303) 344-<br>0636 | Skilled Nursing<br>Facility |                        |          | Ť      |
|                      |                       |            |                                        |                    |                             |                        |          |        |

#### **Provider Organization Visibility**

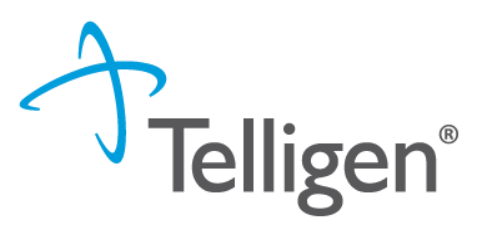

To ensure all applicable end users have access to the review in the Qualitrac system, please select the organization or facility in the Provider Organization Visibility panel.

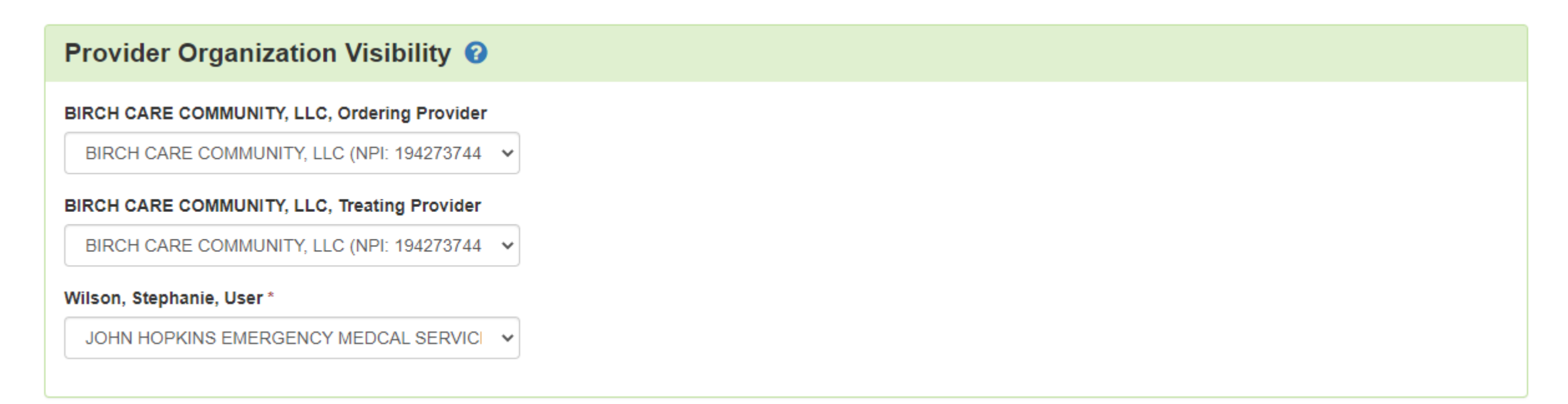

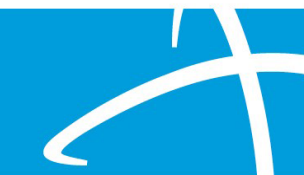
- The Diagnosis panel is where you enter the diagnosis information related to this review.
- Use the Add button to add a new diagnosis to the panel.

| Diagnosis |      |             |                       |     |     | + Add  |
|-----------|------|-------------|-----------------------|-----|-----|--------|
| Seq.      | Code | Description | Final Dx              | POA | NOS | Action |
|           |      |             | No Diagnoses Supplied |     |     |        |

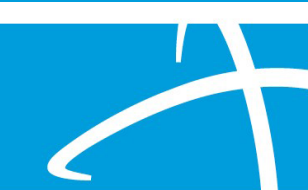

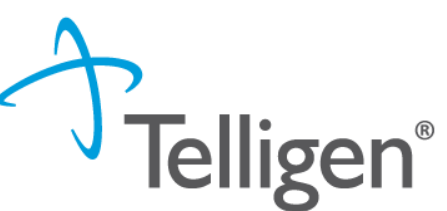

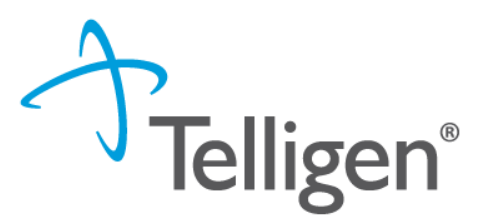

 You can search by Code or by Term. Searching by code will let you enter a code directly and search for it as shown in the example below.

| Add Diagnosis                              |                                      |
|--------------------------------------------|--------------------------------------|
| Method<br>Search By Code<br>Search By Term |                                      |
| Search By Code                             |                                      |
| 163.9                                      | Q Search                             |
|                                            | Cancel Submit and Add Another Submit |

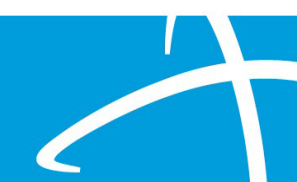

Telligen®

The system will then provide a list of results to select from. Select the one you
want added to the review by clicking on the radio button to the left of the
code.

| Search By Code           |                                 |                                      |
|--------------------------|---------------------------------|--------------------------------------|
| 163.9                    |                                 | Q Search                             |
| Show 10 v entries        |                                 | Search:                              |
| Code                     | Description                     |                                      |
| I63.9                    | CEREBRAL INFARCTION UNSPECIFIED |                                      |
| wing 1 to 1 of 1 entries |                                 | Previous 1 Next                      |
|                          |                                 | Cancel Submit and Add Another Submit |

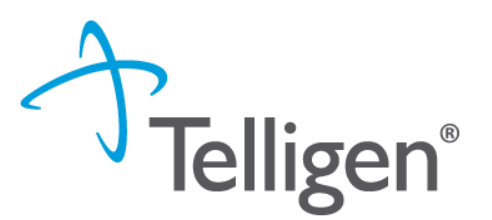

- After selecting the diagnosis, you can select **Submit** or **Submit and Add Another**.
  - **Submit** will add the diagnosis to the review.
  - Submit and Add Another will allow you to submit the diagnosis to the review and re-open the window where you can repeat the process and search for another diagnosis.

| Search By Code              |                                 |                                      |
|-----------------------------|---------------------------------|--------------------------------------|
| 163.9                       |                                 | Q Search                             |
| Show 10 v entries           |                                 | Search:                              |
| Code                        | Description                     | \$                                   |
| I63.9                       | CEREBRAL INFARCTION UNSPECIFIED |                                      |
| Showing 1 to 1 of 1 entries |                                 | Previous 1 Next                      |
|                             |                                 | Cancel Submit and Add Another Submit |
|                             |                                 | 1                                    |

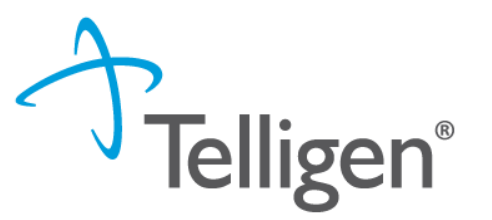

- If more than one diagnosis is entered, you do have the ability to drag and drop to reorder them.
- You can use the trash can icon to the right of the diagnosis to delete anything entered incorrectly in this panel.

| Diagnosis | 6       |                                                 |          |     |     | + Add  |
|-----------|---------|-------------------------------------------------|----------|-----|-----|--------|
| Seq.      | Code    | Description                                     | Final Dx | POA | NOS | Action |
| 1         | 163.9   | CEREBRAL INFARCTION UNSPECIFIED                 | 0        |     |     | â      |
| 2         | 169.351 | HEMIPLEGIA FLW CEREBRAL INFARCT AFF RT DOM SIDE | 0        |     |     | ŵ      |
|           |         |                                                 |          |     |     |        |

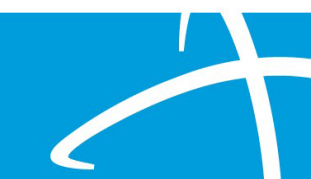

## **Procedure Panel**

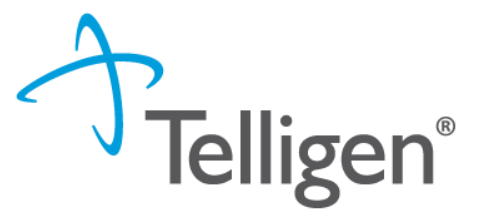

- The Procedures Panel is where you can enter the procedure information related to this review.
- You will use the Add button to add a new procedure to the panel.
- You can enter as many procedures as needed.
- You do have the ability to drag and drop if more than one procedure is entered to reorder them.

| Procedure | es   |             |     |            |               |      |           |      | + Add  |
|-----------|------|-------------|-----|------------|---------------|------|-----------|------|--------|
| Seq.      | Code | Description | NOS | Mod. 1     | Mod. 2        | Qty. | Frequency | Cost | Action |
|           |      |             |     | No Procedu | ures Supplied |      |           |      |        |

## **Procedures Panel**

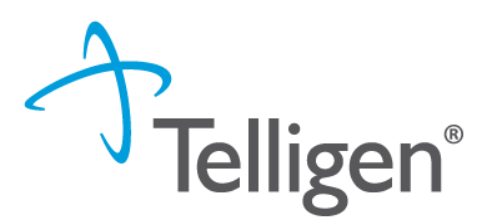

- You can search for a procedure either by Code or by Term.
- Select the appropriate code by clicking on the radio button to the left of the code.
- The submitter will also enter any additional data related to the Procedure

| Add Procedures                            |                                                                                                 |                                                                                                    |
|-------------------------------------------|-------------------------------------------------------------------------------------------------|----------------------------------------------------------------------------------------------------|
| Method  Search by Code  Search by Term    |                                                                                                 |                                                                                                    |
| Search By Code                            |                                                                                                 |                                                                                                    |
| S9810                                     |                                                                                                 | Q Search                                                                                                    |
| Show 10 V entries                         |                                                                                                 | Search:                                                                                                    |
| * Code                                    | Description                                                                                     |                                                                                                    |
| O (HCPCS) \$9810                          | Home therapy; professional pharmacy services for provision of infusion, specialty drug administ | ration, and/or disease state management, not otherwise classified, per hour (do not use this code with any per diem code) |
| Showing 1 to 1 of 1 entries               |                                                                                                 | Previous 1 Next                                                                                                    |
| Procedure Details                         |                                                                                                 |                                                                                                    |
| Units *                                   | Units Qualifier *                                                                               |                                                                                                    |
|                                           |                                                                                                 |                                                                                                    |
|                                           |                                                                                                 | · · · · · · · · · · · · · · · · · · ·                                                                                     |
| Dates of Service and Provider Information |                                                                                                 | ~                                                                                                    |
| Dates of Service and Provider Information | End Date                                                                                        | Treating Provider:                                                                                                    |

## **Procedures Panel**

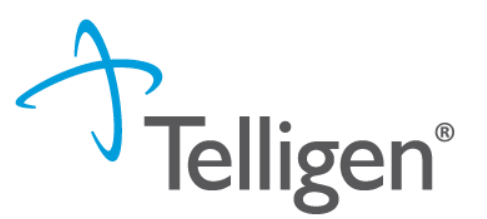

- After selecting the procedure you want added to the review, you can select Submit or Submit and Add Another.
- **Submit** will add the procedure to the review.
- Submit and Add Another will allow you to submit the procedure to the review and reopen the window where you can search for another procedure
- You can use the trash can icon on the right side of the procedure to delete anything entered incorrectly in this panel.

| F | Proced | lures |                                                 |     |        |        |           |           |      | + Add  |
|---|--------|-------|-------------------------------------------------|-----|--------|--------|-----------|-----------|------|--------|
|   | Seq.   | Code  | Description                                     | NOS | Mod. 1 | Mod. 2 | Qty.      | Frequency | Cost | Action |
|   | 1      | S9810 | HOME THERAPY; NOT OTHERWISE CLASSIFIED PER HOUR |     |        |        | 4 unit(s) | 2 Weekly  |      | C 📋    |

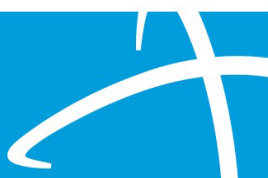

Telligen®

- The next panel is the Documentation Panel. This is where you will upload any related clinical documentation necessary for the review to be processed.
- To submit documentation, click Add.

| Documentation    |          |       |                             |             | + Add         |
|------------------|----------|-------|-----------------------------|-------------|---------------|
|                  |          |       |                             | Sear        | ch:           |
| Name             | Category | Topic | Date Added                  | Uploaded By | ♦ Action ♦    |
|                  |          |       | No data available in table  |             |               |
| Show 10 🔽 entrie | es       | 5     | Showing 0 to 0 of 0 entries |             | Previous Next |

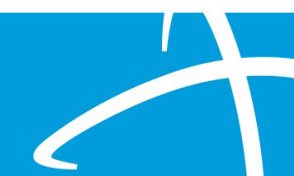

This will open a modal where you can drag and drop files or select **Click here** to open a Windows directory and find the necessary files on your system.

| File Upload                                                          |                                                                                   | ×            |  |
|----------------------------------------------------------------------|-----------------------------------------------------------------------------------|--------------|--|
| <ul> <li>File Uploa</li> <li>Extension</li> <li>Size: Les</li> </ul> | n <b>d Restrictions</b><br>ns: .pdf, .doc, and .docx<br>s than or equal to 300 MB |              |  |
|                                                                      | Drop a file here or Click here                                                    | to Upload    |  |
| File Name                                                            | Size                                                                              | Remove       |  |
|                                                                      | No Files selected for up                                                          | load         |  |
| Name *                                                               |                                                                                   |              |  |
| Category *                                                           |                                                                                   |              |  |
|                                                                      |                                                                                   | Close Submit |  |

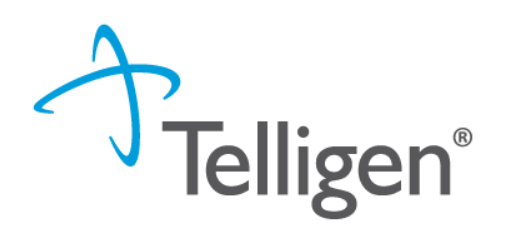

#### Please note:

- Documents must be in PDF or Word format.
- The file name cannot contain special characters.
- The name of the document can be edited in the Name box as applicable.

| File Upload                                                                                     |                                                       | ×             |  |
|-------------------------------------------------------------------------------------------------|-------------------------------------------------------|---------------|--|
| <ul> <li>File Upload Restr</li> <li>Extensions: .pdf, .d</li> <li>Size: Less than or</li> </ul> | r <b>ictions</b><br>doc, and .docx<br>equal to 300 MB |               |  |
| Drop a                                                                                          | file here or Click h                                  | ere to Upload |  |
| File Name                                                                                       | Size                                                  | Remove        |  |
|                                                                                                 | No Files selected for                                 | upload        |  |
| Name *                                                                                          |                                                       |               |  |
| Category *                                                                                      |                                                       | <u>-</u>      |  |
|                                                                                                 |                                                       | Close Submit  |  |

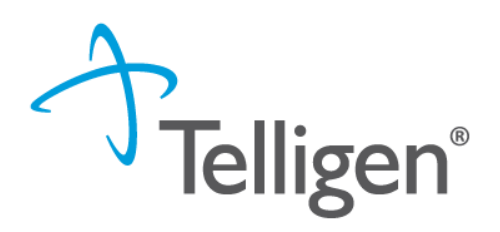

- **Category** allows you to select the type of document you are attaching. This will most always be clinical.
- **Topic** further defines the type of clinical information you are attaching.
- Click Upload to attach the information to the review.
- This can be repeated as many times as necessary to attach all relevant documentation to your request.

| File Upload                                                                          |                                                                    |                    |                         | ×   |
|--------------------------------------------------------------------------------------|--------------------------------------------------------------------|--------------------|-------------------------|-----|
| <ul> <li>File Upload</li> <li>Extensions:<br/>csv</li> <li>Size: Less the</li> </ul> | Restrictions<br>pdf, gif, jpg, jpeg, png<br>han or equal to 300 Mb | , bmp, rtf, doc, d | docx, xls, xlsx, txt, x | ps, |
|                                                                                      | Drop a file here or                                                | Click here to U    | pload                   |     |
| File Name                                                                            |                                                                    | Size               | Remove                  |     |
| Medical Record.docx                                                                  | ¢                                                                  | 12 KB              | ۵.                      |     |
| Name *                                                                               |                                                                    |                    |                         |     |
| Medical Record                                                                       |                                                                    |                    |                         |     |
| Category *                                                                           |                                                                    |                    |                         |     |
| Clinical                                                                             |                                                                    |                    |                         | ~   |
| Topic *                                                                              |                                                                    |                    |                         |     |
| Medical & Treatmer                                                                   | nt History                                                         |                    |                         | ~   |
| Close Upload                                                                         |                                                                    |                    |                         |     |

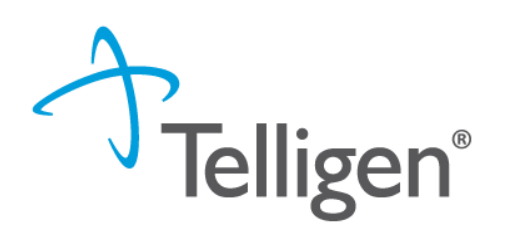

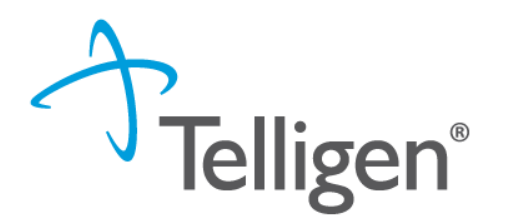

• When all the request steps have been completed, click **Continue**.

| Documentation            | n        |                             |            | + Add           |
|--------------------------|----------|-----------------------------|------------|-----------------|
| Show 10 v entries        |          |                             |            | Search:         |
| Name                     | Category | Торіс                       | Date Added | ▼ Uploaded By   |
| Medical Record           | Clinical | Medical & Treatment History | 02/03/2021 | swilsonPPUIMM   |
| Showing 1 to 1 of 1 entr | ries     |                             |            | Previous 1 Next |
|                          |          |                             |            | Continue        |

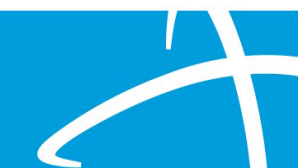

## **Attestation**

**Telligen**®

The last step in the submission process is to certify that all information is accurate and complete. After reading the certification statement, you will enter your username in the Acknowledging User section and click **Submit** to send the request for review.

| User Attestation                                                                                                    |  |
|----------------------------------------------------------------------------------------------------|--|
| <ul> <li>A certify</li> <li>that the submitted information is true, accurate and complete to the best of my knowledge.</li> <li>that the submitted information is supported within the patient's medical record.</li> <li>that I understand that any deliberate misrepresentation of any information in this medical review may subject me to liability under civil and criminal laws.</li> <li>that I understand an approval of a medical authorization request by Telligen does not guarantee payment for services.</li> <li>I agree to notify all involved parties of the outcome of this authorization request.</li> </ul> Acknowledging User * Enter username |  |
| Submit                                                                                                    |  |

## Comments

- After completing the attestation, users have the option to add a comment to the request if applicable.
- A comments modal will open, and the user can enter additional information related to the review.
- This is optional and not required to complete the review.
- Click **Submit**.

| Submit Review | ×             |   |
|---------------|---------------|---|
| Comments      |               |   |
| Comments      |               | t |
|               |               |   |
|               |               |   |
|               |               |   |
|               | Cancel Submit | Ŧ |
|               |               |   |

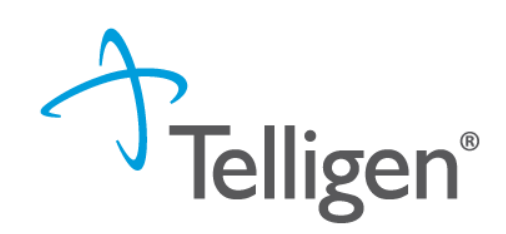

## Summary

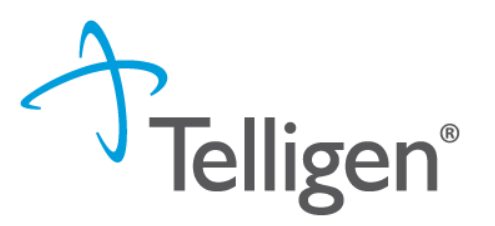

After submitting your review request, you will be routed back to the Summary page.
 Here you can review all the details regarding the request as you submitted it.

| Dashboard 7 Task Queue 7 Member Hub | 7 Summary                                |                                                                   |                                                         |                                      |                                   |
|-------------------------------------|------------------------------------------|-------------------------------------------------------------------|---------------------------------------------------------|--------------------------------------|-----------------------------------|
| Alex Smith                          |                                          |                                                                   | Member ID: 423076646                                    | DO                                   | <b>B:</b> 07/17/1991              |
| € Phone Number:                     |                                          | Client: Montana - Mountain Pacific                                |                                                         |                                      |                                   |
| Authorization Request               |                                          |                                                                   |                                                         |                                      |                                   |
| Case Id<br>3893                     | Request ID<br>3905                       | Date Request Received<br>08/19/2020 05:53 pm                      | Review Type<br>PASRR Level 1                            | Place of Service<br>Nursing Facility | Type of Service<br>Long Term Care |
| Timing<br>Concurrent                |                                          |                                                                   |                                                         |                                      |                                   |
| Admission and Discharge             | )                                        |                                                                   |                                                         |                                      |                                   |
| Admission Date<br>08/18/2020        | Admission Type<br>Elective               | Admission Source<br>Transfer from a Hospital (Different Facility) |                                                         |                                      |                                   |
| Coverage                            |                                          |                                                                   |                                                         |                                      |                                   |
| Group                               | Section                                  | Plan                                                              | Start Date                                              |                                      | End Date                          |
|                                     |                                          |                                                                   | No Coverage Found                                       |                                      |                                   |
| Medicare Indicator<br>Not Supplied  | Third Party Liability<br>No              | EPSDT Indicator<br>No                                             | Eligibility Comment test                                |                                      |                                   |
| Providers                           |                                          |                                                                   |                                                         |                                      |                                   |
| Туре                                | Name                                     | NPI                                                               | Address Phone                                           | Primary Taxonomy                     | PPO Redirect Reason               |
| Treating Facility                   | BILLINGS CLINIC TCU, BILLINGS CLINIC TCU | 1023222494 28<br>Bi                                               | 800 10th Ave North (406) 247-6920<br>Illings, MT, 59101 |                                      |                                   |
| Ordering Provider                   | BILLINGS CLINIC TCU, BILLINGS CLINIC TCU | 1023222494 28<br>Bi                                               | 300 10th Ave North (406) 247-6920 (406) 247-6920        |                                      |                                   |
| Provider Organization Vis           | ibility 🥹                                |                                                                   |                                                         |                                      |                                   |

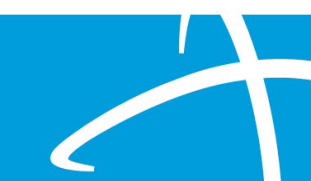

## **View Request Status and Outcomes**

## **View Status and Outcomes**

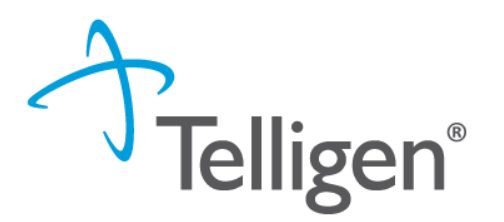

• After a review has been submitted, you can find the review by clicking on the magnifying glass and completing either a Member Search or a Case Search.

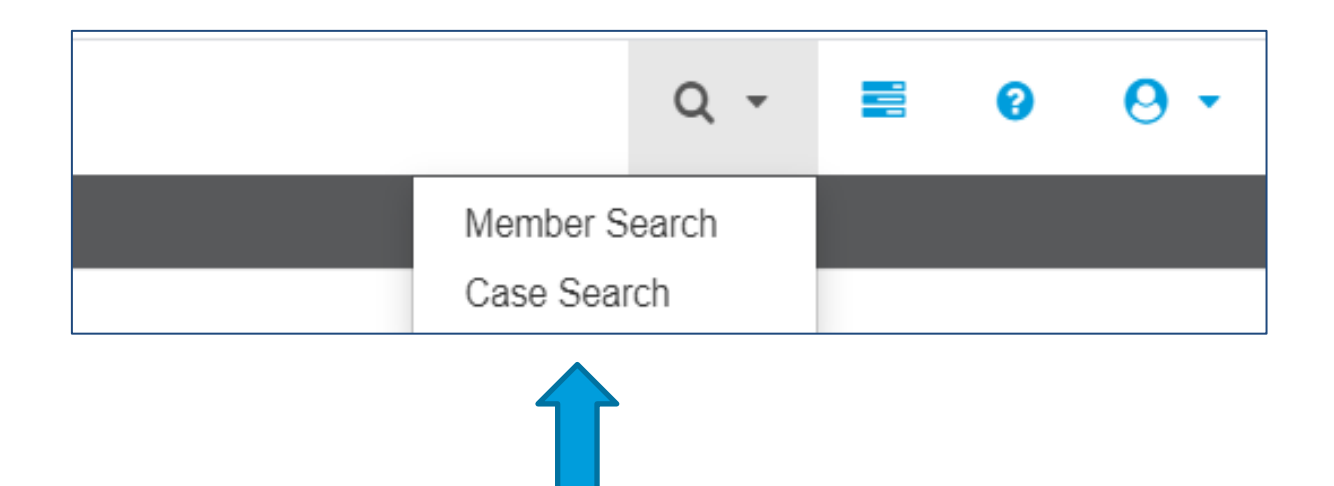

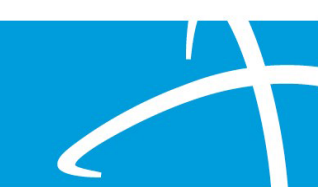

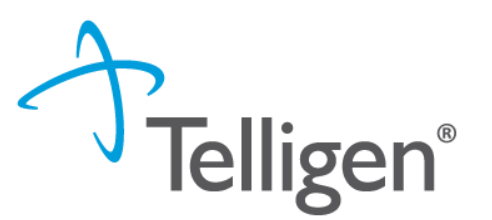

## **Case Search**

- If you are searching by Case ID, simply enter the Case ID in the box and click **Search**.
- Click on the blue link to be directed to that specific review.

| ▼ Client:<br>Montana - Mou I ✓              | Method <ul> <li>Search By Case ID</li> <li>Search By Authorization ID</li> <li>Search By Claim Number</li> <li>Search By Request ID</li> </ul> | Case ID<br>3543               |               |               | Q Search                            |
|---------------------------------------------|----------------------------------------------------------------------------------------------------|-------------------------------|---------------|---------------|-------------------------------------|
| Show <mark>10   √</mark> entries<br>Case ID | 🔻 Request ID                                                                                                    | 🔷 Review Type                 | Timing        | Case Status   | Search: Date Request Received       |
| 3543<br>Showing 1 to 1 of 1 entries         | 3555                                                                                                    | Physician Administrative Drug | Retrospective | Case Creation | 06/15/2020 09:04 am Previous 1 Next |

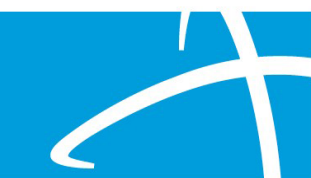

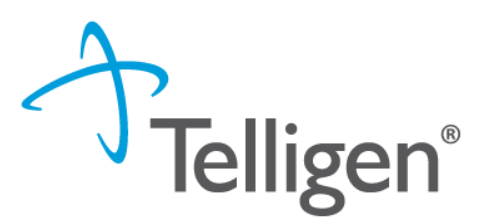

## Member Search

- If searching by using the Member Search function, you will be directed to the Member Hub.
- Click on the ellipsis (...) to the right of the review you are searching for.
- Click on View Request to see the status and details of that review.
- If the request has not yet been reviewed by our clinical team, users also have the option to delete the request.

| Show 10 🗸 entries             | 5       |            |                                  |               |                                                       |                   |            |            | Search: |              |
|-------------------------------|---------|------------|----------------------------------|---------------|-------------------------------------------------------|-------------------|------------|------------|---------|--------------|
| Status 🕴                      | Case ID | Request ID | Review Type                      | Timing        | Treating<br>Prov./Phys.                               | Treating Facility | Req. Start | 🔻 Req. End | Outcome | Action       |
| Request Has Been<br>Submitted | 3543    | 3555       | Physician<br>Administrative Drug | Retrospective | WILSON & CHIZMAR<br>PHYSICAL THERAPY<br>ASSOCIATES PA |                   | 05/01/2020 | 05/31/2020 | ſ       | View Request |
| Showing 1 to 1 of 1 en        | tries   |            |                                  |               |                                                       |                   |            |            |         | Delete       |
|                               |         |            |                                  |               |                                                       |                   |            |            | ,       |              |

## **View Outcome**

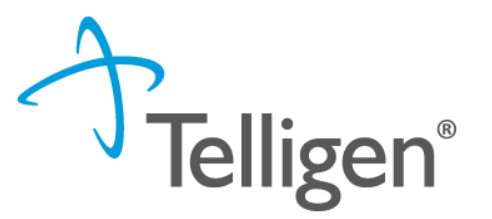

 To view the outcome or determination of your request, go to the Member Hub, find the review in the Utilization Management panel, click on the ellipsis to the right and select View Request.

| 🌡 Utiliza              | ation Man      | agement    |                                                          |             |                                 |                        |                |            | View Cases + Add               |
|------------------------|----------------|------------|----------------------------------------------------------|-------------|---------------------------------|------------------------|----------------|------------|--------------------------------|
| Showing cancel         | ed cases. Hid  | te         |                                                          |             |                                 |                        |                |            |                                |
| Show 10 🗸              | entries        |            |                                                          |             |                                 |                        |                | Search:    |                                |
| Status                 | Case ID 🗍      | Request ID | Review<br>Type                                           | 🕴 Timing 🕴  | Treating<br>Prov./Phys.         | ♦ Treating<br>Facility | 🔷 Req. Start 🚽 | Req. End 🍦 | Outcome  Action                |
| Request Is<br>Complete | 4534           | 4546       | Children's<br>Home and<br>Community<br>Based<br>Services | Prospective | BIRCH CARE<br>COMMUNITY,<br>LLC |                        | 03/01/2021     | 03/31/2021 | Partial Denial<br>View Request |
| Showing 1 to 1         | I of 1 entries |            |                                                          |             |                                 |                        |                |            | Copy<br>Extend                 |

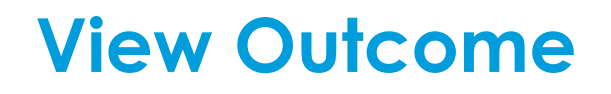

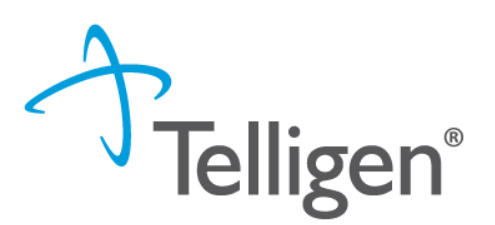

- Scroll down the page to the Outcomes panel.
- The determination will be displayed on the right.
- Click on the dark brown section of the panel to expand and view the details.

| Outcomes                                                        | Review Outcome: Partial Denial |
|-----------------------------------------------------------------|--------------------------------|
| (HCPCS) S9810 - HOME THERAPY; NOT OTHERWISE CLASSIFIED PER HOUR | Outcome: Partial Denial        |
|                                                                 |                                |
|                                                                 |                                |
|                                                                 |                                |
|                                                                 |                                |
|                                                                 |                                |
|                                                                 |                                |

## **View Outcome**

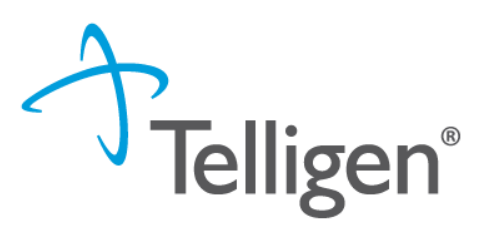

#### Outcomes Review Outcome: Partial Denial (HCPCS) S9810 - HOME THERAPY; NOT OTHERWISE CLASSIFIED PER HOUR Outcome: Partial Denial Requested **Final Recommendation** Partial Denial (Clinical Denial) Outcome Outcome Authorization Number Authorization Number Start Date 03/01/2021 Start Date 03/01/2021 End Date End Date 03/31/2021 03/31/2021 Modifier 1 Modifier 1 Modifier 2 Modifier 2 Units 4 unit(s) Approved 2 unit(s) (Denied: 2) Frequency 2 Weekly 2 Weekly Frequency Total Cost

Letter Rationale:

Based on clinical documentation provider, member only required two hours of therapy per week.

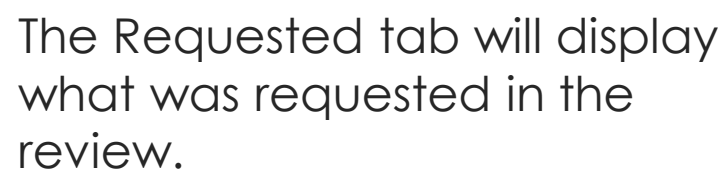

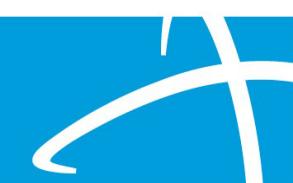

## **View Outcome**

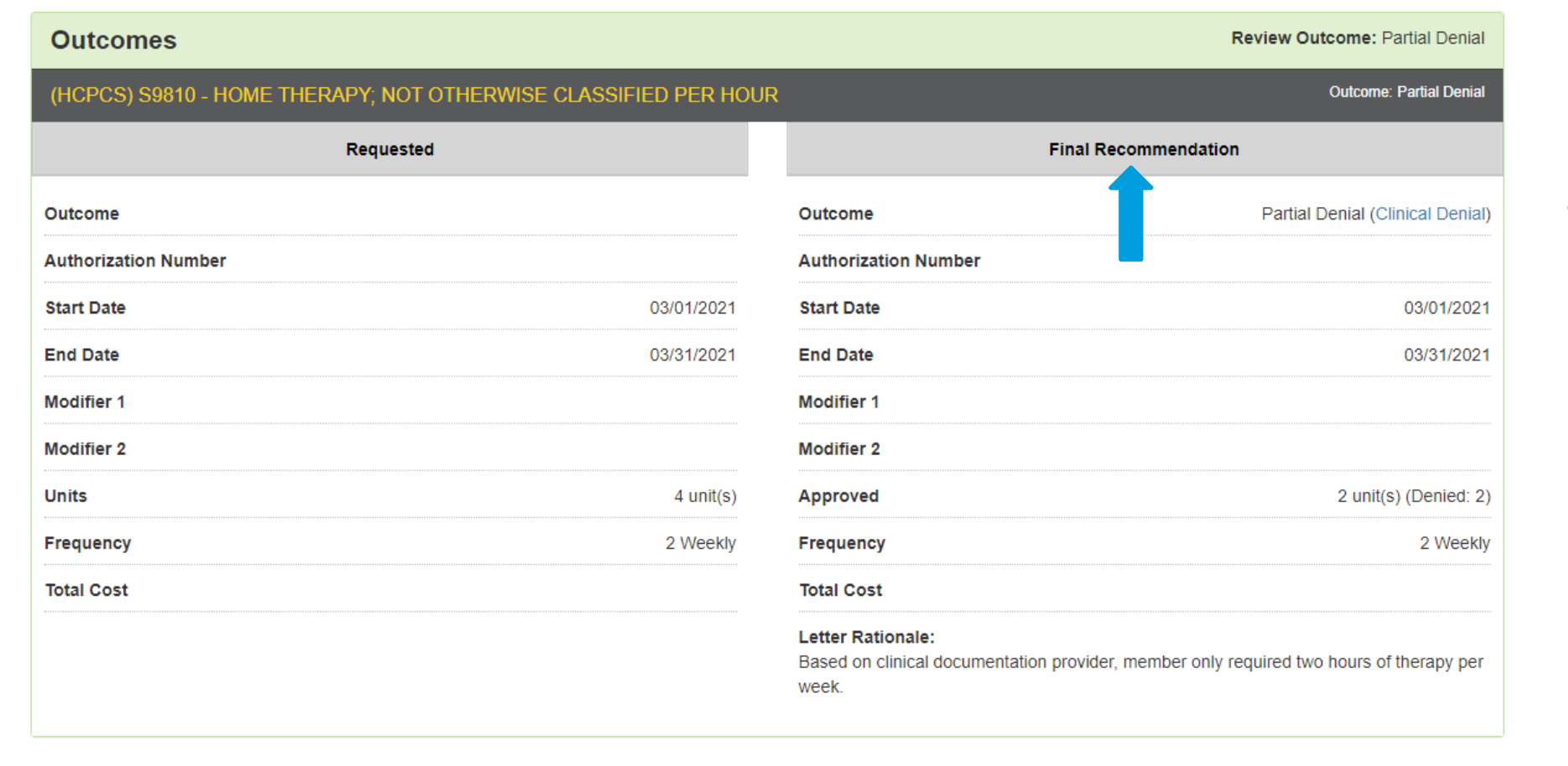

# Telligen®

The Final Recommendation tab will display the determination.

- If our clinical team determines additional information is needed before proceeding with the review, the Provider will receive an email and a Request for Information task in the Scheduled Task queue.
- Users can access the Scheduled Task Queue two ways.

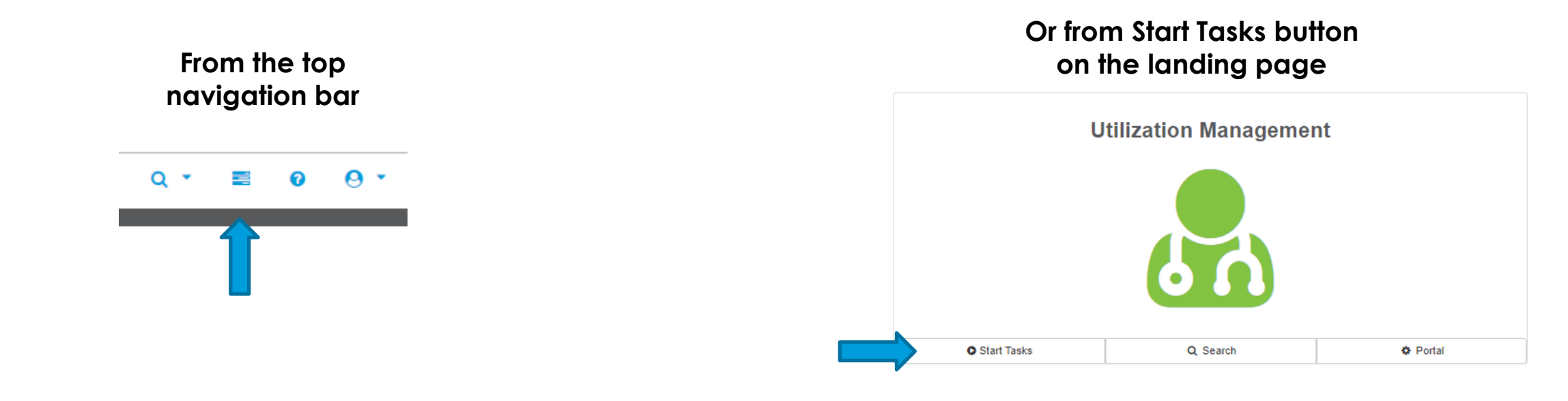

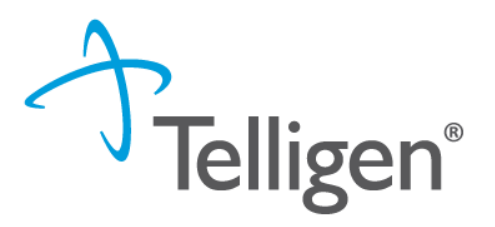

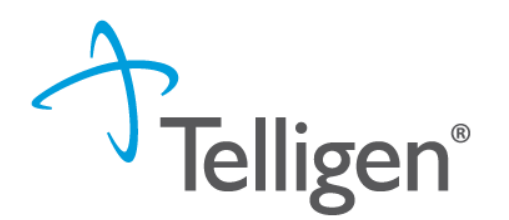

- At the scheduled task queue, you will see all tasks currently assigned to you.
- **HELPFUL TIP**: If you click on the blue comment bubble to the left of the Request for Information task, a modal will open with a note from the reviewer indicating what information they are requesting.
- Click on the ellipsis to the left of the page, to start the task

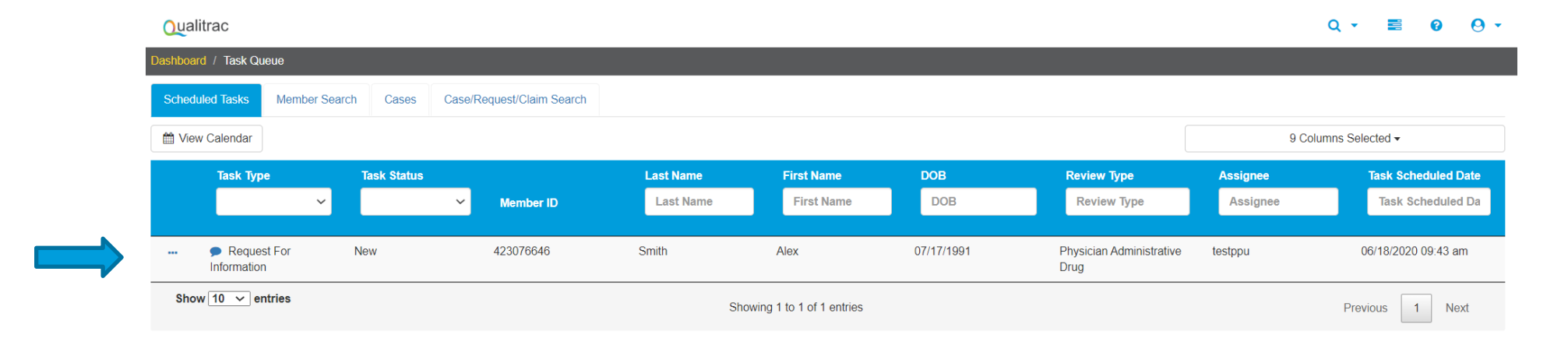

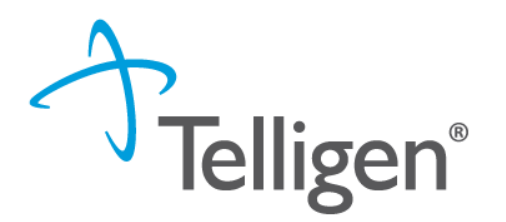

- Scroll to the Correspondence Panel to view the Request for Information letter.
- Click on the blue letter link to open it and see what information is being requested.

| Correspondence                         |                             | + Add               |
|----------------------------------------|-----------------------------|---------------------|
|                                        |                             | Search:             |
| Letter                                 | Addressee                   | Date Sent           |
| Telligen Request for Information 📋 📩 🛍 | Ordering Provider           | 06/12/2020 16:22:37 |
| 10 ✓ entries                           | Showing 1 to 1 of 1 entries | Previous 1 Next     |

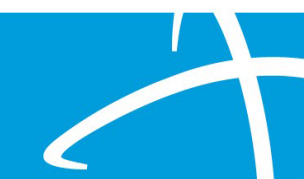

- To attach additional information to the request, scroll to the Documentation panel.
- Click on the Add button, as was demonstrated earlier in the presentation, to attach the additional clinical documentation.

| Documentation               |          |                             |            |             | + Add           |
|-----------------------------|----------|-----------------------------|------------|-------------|-----------------|
| Show 10 v entries           |          |                             |            | Search:     |                 |
| Name                        | Category | Topic                       | Date Added | Uploaded By | Action 🖗        |
| History and Physical        | Clinical | Medical & Treatment History | 06/15/2020 | testppu     | Û               |
| Showing 1 to 1 of 1 entries |          |                             |            |             | Previous 1 Next |

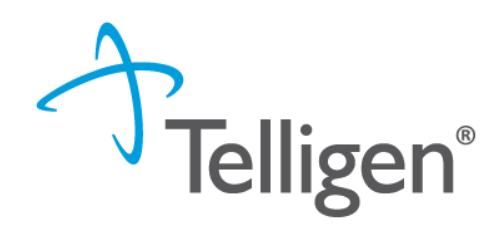

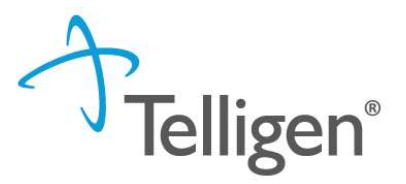

- When you have added the necessary information, that will complete the process.
- You can log out of the system or return to the search page or task queue to complete additional work within Qualitrac.
- Please do <u>NOT</u> start a new review request when asked for additional clinical information. This
  will create a duplicate request and will delay the review process.

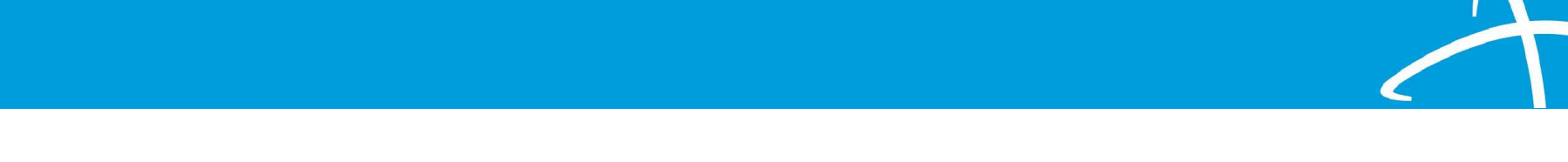

# Continued Stay (Extend), 1<sup>st</sup> Level Appeal, and Reopen

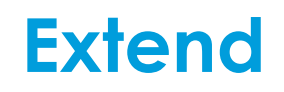

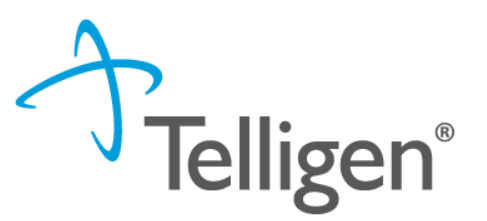

- When a review has units approved, it can be Extended for continuation of services.
- The user will search for the member and find the review that needs to be extended.
- Select the **Extend** option in the dropdown menu

| 🌡 Utilizat             | tion Mana     | gement       |                                                          |             |                                 |                      |                  |            | View Cases + Add                                   |
|------------------------|---------------|--------------|----------------------------------------------------------|-------------|---------------------------------|----------------------|------------------|------------|----------------------------------------------------|
| Showing canceled       | d cases. Hide | •            |                                                          |             |                                 |                      |                  |            |                                                    |
| Show 10 🗸 e            | ntries        |              |                                                          |             |                                 |                      |                  | Search:    |                                                    |
| Status 🔶               | Case ID 🍦     | Request ID 🍦 | Review<br>Type                                           | Timing      | Treating<br>Prov./Phys.         | Treating<br>Facility | 🍦 🛛 Req. Start 🚽 | Req. End 🍦 | Outcome  Action                                    |
| Request Is<br>Complete | 4534          | 4546         | Children's<br>Home and<br>Community<br>Based<br>Services | Prospective | BIRCH CARE<br>COMMUNITY,<br>LLC |                      | 03/01/2021       | 03/31/2021 | Partial Denial<br>View Request<br>1st Level Appeal |
| Showing 1 to 1 o       | of 1 entries  |              |                                                          |             |                                 |                      |                  |            | Copy<br>Extend                                     |

## **Extend**

- A pop-up box will appear.
- The user will enter the new end date for the services
- The user will add the number of additional units per procedure.
- Click Submit to create the new review

|                                    |               | Ť                |
|------------------------------------|---------------|------------------|
| Extension End Date *               |               |                  |
| MM/DD/YYYY                         |               |                  |
| Procedures *                       |               |                  |
| Code - Description                 | Initial Units | Additional Units |
| S9810 - HOME THERAPY; NOC PER HOUR | 4 unit(s)     |                  |
|                                    |               |                  |
|                                    | Ca            | ancel Submit     |

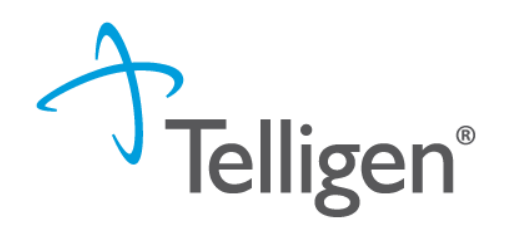

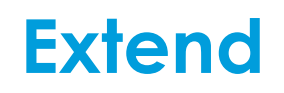

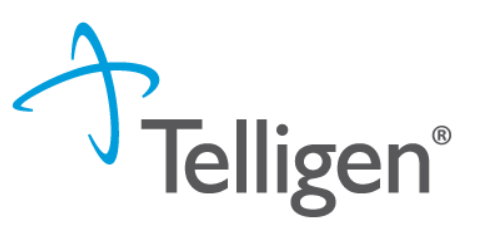

- The system will create a new review that is tied to the previous review(s) by the Case ID. Each review will have its own Request ID
- The submitter can edit specific panels on the review, including: Personal Representative Panel, Diagnosis Panel, Procedure Panel, and Documentation Panel.
- Documentation to support the continuation of services is always required.
- Follow the previously outlined steps to finalize and submit the review.
- The user will now see the previous review and the current review for continuation of services in the Utilization Management panel for the member.
- Please note: The Case ID has remained the same across both reviews and each review has its own Request ID. These IDs can be used to search for either the case or the individual reviews.

## **Extend**

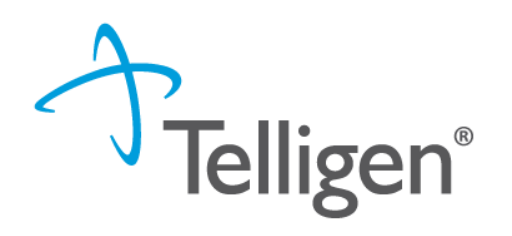

| 🌡 Utiliza                        | tion Mana     | gement        |                                                          |                            |                                 |                      |                |            | View Cases     | + Add  |
|----------------------------------|---------------|---------------|----------------------------------------------------------|----------------------------|---------------------------------|----------------------|----------------|------------|----------------|--------|
| Showing cancele                  | d cases. Hide | 2             |                                                          |                            |                                 |                      |                |            |                |        |
| Show 10 🗸                        | entries       |               |                                                          |                            |                                 |                      |                | Search:    |                |        |
| Status 🔶                         | Case ID 🔶     | Request<br>ID | ♦ Review<br>Type                                         | Timing 🔶                   | Treating<br>Prov./Phys.         | Treating<br>Facility | 🔶 Req. Start 👻 | Req. End 🍦 | Outcome        | Action |
| Request<br>Has Been<br>Submitted | 4534          | 4547          | Children's<br>Home and<br>Community<br>Based<br>Services | Prospective -<br>Extension | BIRCH CARE<br>COMMUNITY,<br>LLC |                      | 03/01/2021     | 04/30/2021 |                |        |
| Request Is<br>Complete           | 4534          | 4546          | Children's<br>Home and<br>Community<br>Based<br>Services | Prospective                | BIRCH CARE<br>COMMUNITY,<br>LLC |                      | 03/01/2021     | 03/31/2021 | Partial Denial |        |
| Showing 1 to 2                   | of 2 entries  |               |                                                          |                            |                                 |                      |                |            | Previous       | 1 Next |

1

- When a review has units that were denied or partially denied, the user has the option to submit a 1<sup>st</sup> Level Appeal (reconsideration).
- The user will search for the member and find the review with denied units.
- Select 1<sup>st</sup> Level Appeal from the drop-down menu.

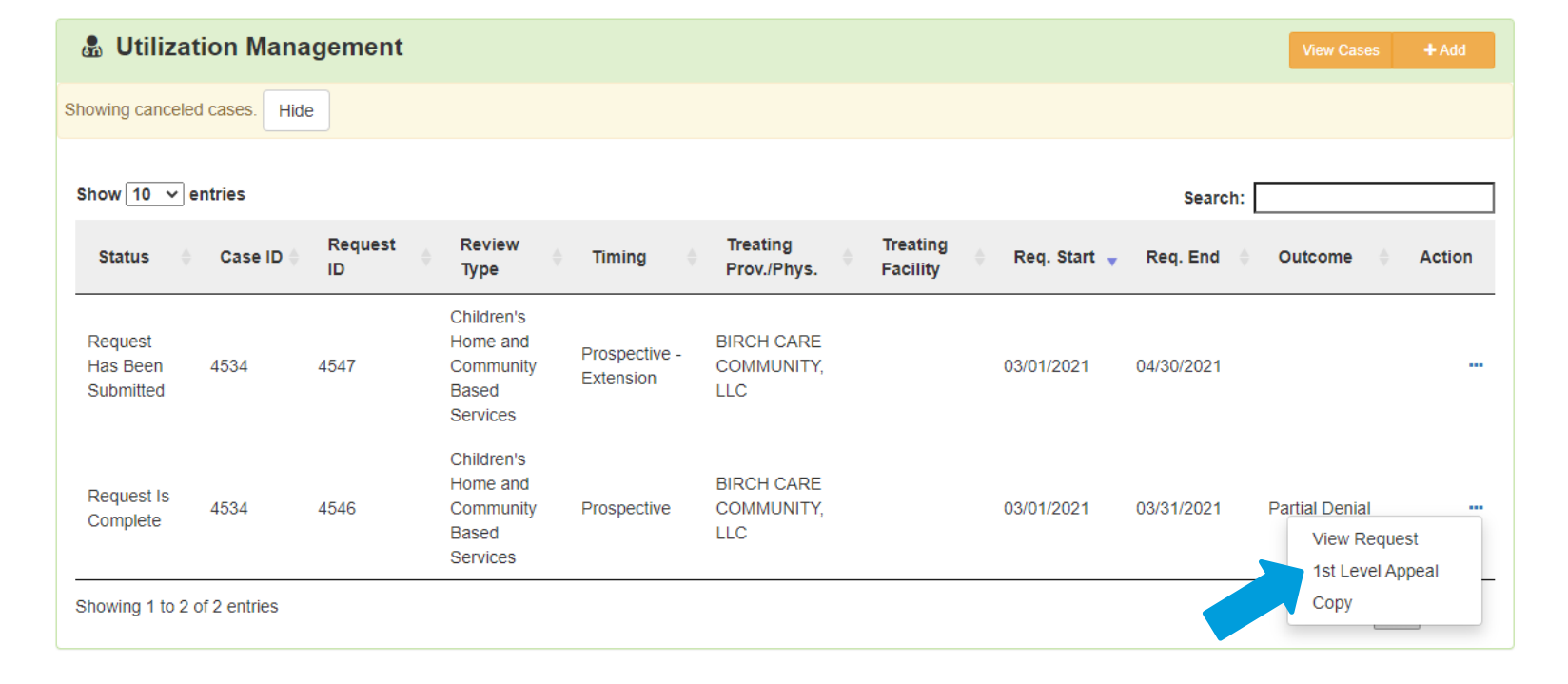

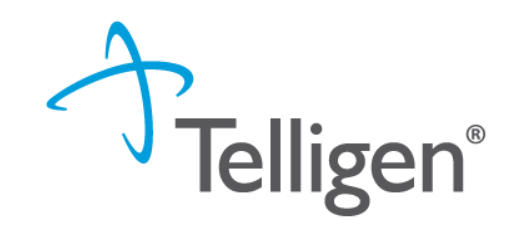

## 1<sup>st</sup> Level Appeal

- The system will copy all information from the original submitted review and create a new review.
- The user will attach additional documentation to the new review to support overturning the previous decision of denial.

| Show 10 🗸 entrie     | 5        |                             |            | Search:            |
|----------------------|----------|-----------------------------|------------|--------------------|
| Name                 | Category |                             | Date Added | Uploaded By 🔶 Acti |
| Medical Record       | Clinical | Medical & Treatment History | 02/03/2021 | swilsonPPUIMM      |
| nowing 1 to 1 of 1 e | ntries   |                             |            | Previous 1 N       |
| ser Attestat         | ion      |                             |            |                    |
|                      |          |                             |            |                    |
| A I certify          |          |                             |            |                    |

I agree to notify all involved parties of the outcome of this authorization reques

#### Acknowledging User \*

swilsonPPUIMM

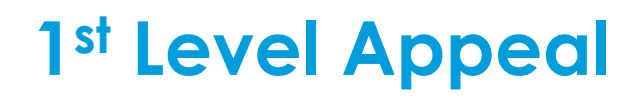

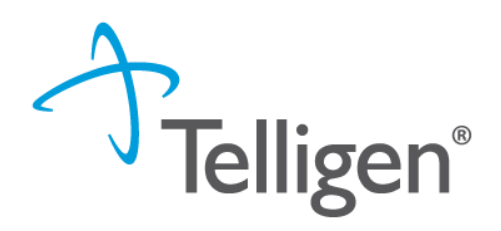
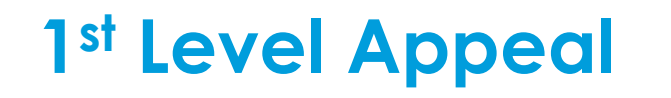

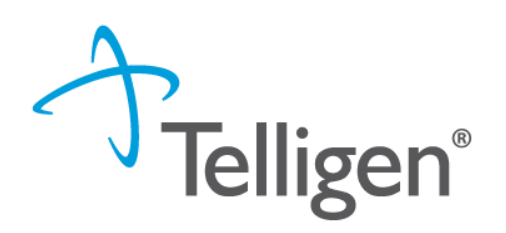

| 🖁 Utilization Management           |          |            |                                                    |                                                     |                              |                   |            | View Cases | + Add          |          |
|------------------------------------|----------|------------|----------------------------------------------------|-----------------------------------------------------|------------------------------|-------------------|------------|------------|----------------|----------|
| Showing canceled case              | es. Hide |            |                                                    |                                                     |                              |                   |            |            |                |          |
| Show 10 v entries                  |          |            |                                                    |                                                     |                              |                   | Search:    |            |                |          |
| Status 🔶                           | Case ID  | Request ID | Review Type                                        | Timing 🔶                                            | Treating<br>Prov./Phys.      | Treating Facility | Req. Start | 🔻 Req. End | Outcome        | ♦ Action |
| Request Has<br>Been Submitted      | 4534     | 4548       | Children's Home<br>and Community<br>Based Services | Prospective - 1st<br>Level Appeal - Pre-<br>Service | BIRCH CARE<br>COMMUNITY, LLC |                   | 03/01/2021 | 03/31/2021 |                |          |
| Request Has<br>Been Submitted      | 4534     | 4547       | Children's Home<br>and Community<br>Based Services | Prospective -<br>Extension                          | BIRCH CARE<br>COMMUNITY, LLC |                   | 03/01/2021 | 04/30/2021 |                |          |
| Request Is<br>Complete             | 4534     | 4546       | Children's Home<br>and Community<br>Based Services | Prospective                                         | BIRCH CARE<br>COMMUNITY, LLC |                   | 03/01/2021 | 03/31/2021 | Partial Denial |          |
| Showing 1 to 3 of 3 entries 1 Next |          |            |                                                    |                                                     |                              |                   |            |            | 1 Next         |          |

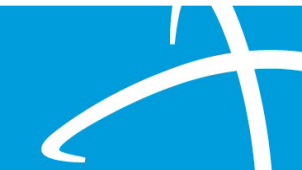

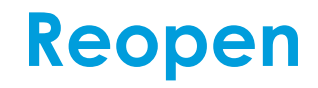

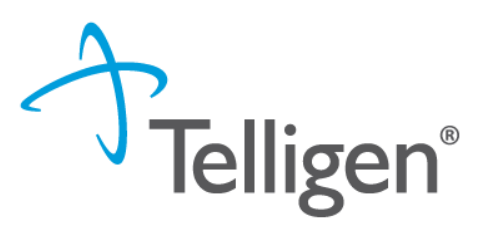

- Only reviews in a technical denial status have the Reopen option.
- A review goes to technical denial status when a request for information is initiated and the user does not attach the requested information to the review within the allowable time.
- The system will automatically set the review to a Technical Denial status when the allowable time has passed and documentation has not been added to the review.
- Any reviews in the status of Technical Denial will have the option to Reopen in the drop-down menu
- Users will follow the same process to search for the member and find the review that is in a Technical Denial status.

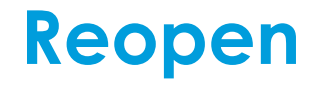

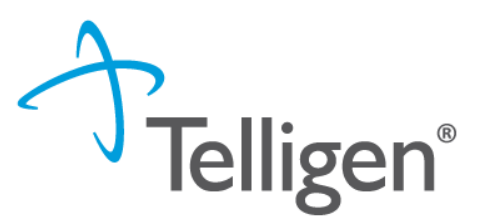

- Users will follow the same process to search for the member and find the review that is in a Technical Denial status.
- The user will select Reopen from the drop-down menu

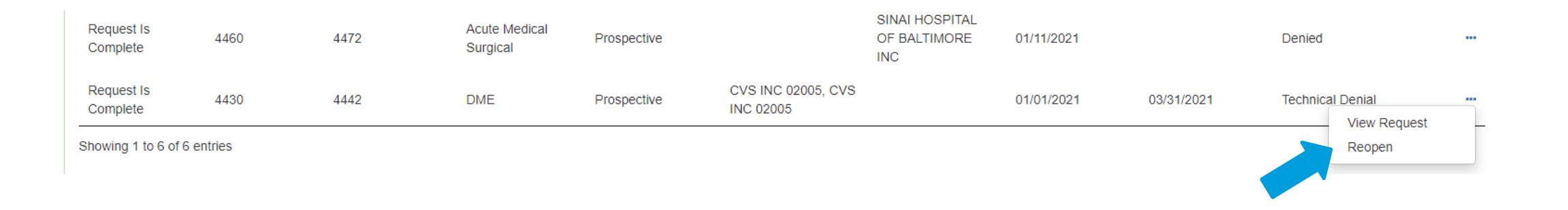

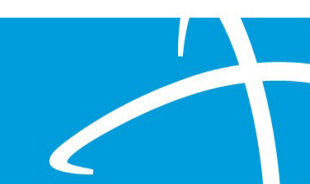

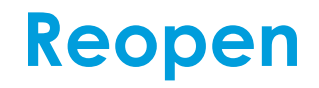

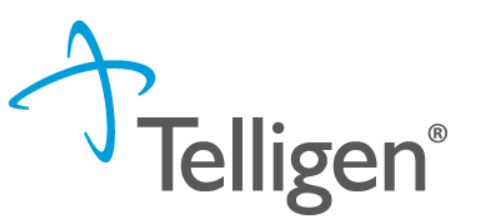

- The system will create a new review that is tied to the previous review(s) by the Case ID. Each review will have its own Request ID
- The submitter can edit specific panels on the review, including: Dates of Service Panel, Personal Representative Panel, Diagnosis Panel, Procedure Panel, and Documentation Panel.
- Documentation that was requested in the Request for Information should be added to the Documentation Panel.
- Follow the previously outlined steps to finalize and submit the review.
- The user will now see the previous review and the current review for Reopen in the Utilization Management panel for the member.
- Please note: The Case ID has remained the same across both reviews and each review has its own Request ID. These IDs can be used to search for either the case or the individual reviews.

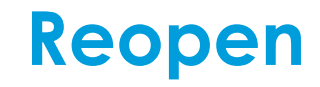

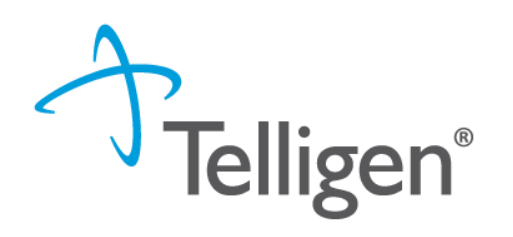

| Show 10 v entries                  |         |            |                           |                                                     |                                 |                                       |            |            |                  |          |
|------------------------------------|---------|------------|---------------------------|-----------------------------------------------------|---------------------------------|---------------------------------------|------------|------------|------------------|----------|
| Status 🔶                           | Case ID | Request ID | Review Type               | Timing                                              | Treating<br>Prov./Phys.         | Treating Facility                     | Req. Start | 🔻 Req. End | Outcome          | ♦ Action |
| Request Is<br>Complete             | 4459    | 4471       | DME                       | Prospective                                         | CVS INC 02005, CVS<br>INC 02005 |                                       | 02/01/2021 | 04/30/2021 | Approved         |          |
| Request Has<br>Been Submitted      | 4463    | 4481       | Acute Medical<br>Surgical | Prospective - 1st<br>Level Appeal - Pre-<br>Service |                                 | SINAI HOSPITAL<br>OF BALTIMORE<br>INC | 01/28/2021 |            |                  |          |
| Request Is<br>Complete             | 4463    | 4475       | Acute Medical<br>Surgical | Prospective                                         |                                 | SINAI HOSPITAL<br>OF BALTIMORE<br>INC | 01/28/2021 |            | Denied           |          |
| Request In<br>Progress             | 4460    | 4473       | Acute Medical<br>Surgical | Prospective - 1st<br>Level Appeal - Pre-<br>Service |                                 | SINAI HOSPITAL<br>OF BALTIMORE<br>INC | 01/11/2021 |            |                  |          |
| Request Is<br>Complete             | 4460    | 4472       | Acute Medical<br>Surgical | Prospective                                         |                                 | SINAI HOSPITAL<br>OF BALTIMORE<br>INC | 01/11/2021 |            | Denied           |          |
| Re-Open Request                    | 4430    | 4549       | DME                       | Prospective -<br>Reopened                           | CVS INC 02005, CVS<br>INC 02005 |                                       | 01/01/2021 | 03/31/2021 |                  |          |
| Request Is<br>Complete             | 4430    | 4442       | DME                       | Prospective                                         | CVS INC 02005, CVS<br>INC 02005 |                                       | 01/01/2021 | 03/31/2021 | Technical Denial |          |
| Showing 1 to 7 of 7 entries 1 Next |         |            |                           |                                                     |                                 |                                       |            |            |                  |          |

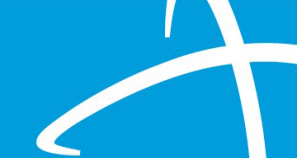

## Where to go for assistance

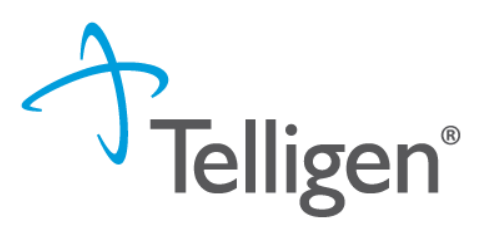

Website: Long-Term Services and Supports Training | Colorado Department of Health Care Policy and Financing

Scroll down to the Telligen's Qualitrac Review and Provider Portal Section and click on the name to open the panel

Link to Provider Portal will be available on March 1, 2021

**Provider Portal Registration** – use to set up Authorized Officials

Official Training User Guide – training document to assist Authorized Officials with setting up users

Help Desk – Not available until March 1, 2021 1-833-610-1052 or coloradosupport@telligen.com

## The End...